# **ODBORNÉ ZKOUŠKY** DISTANČNÍ FORMOU

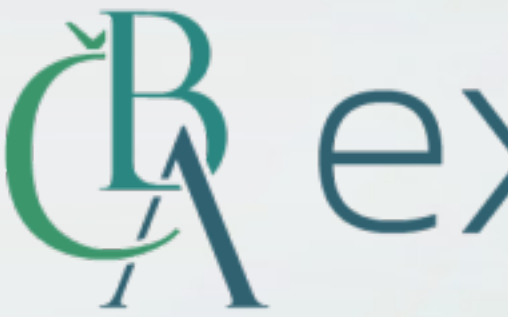

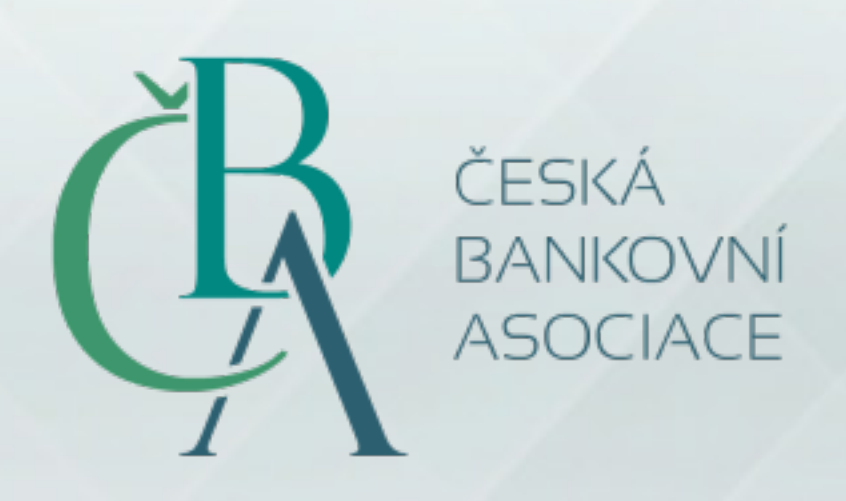

# Rexems 10000

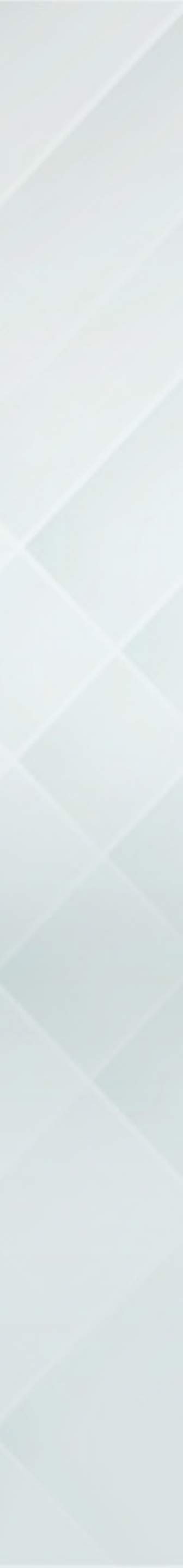

# PŘED DISTANČNÍ ZKOUŠKOU

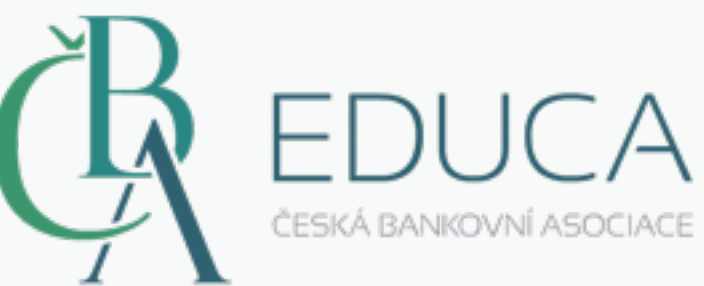

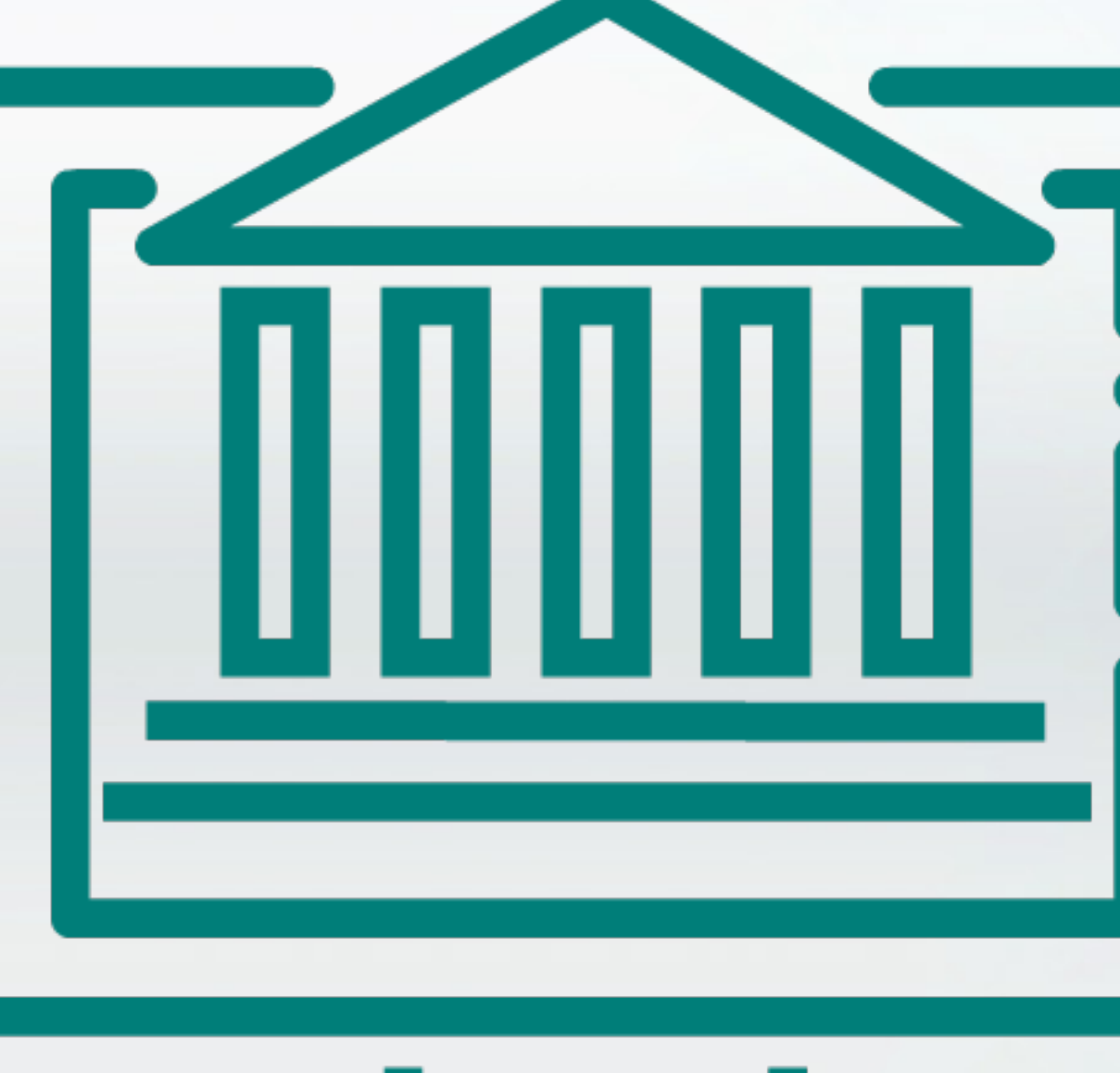

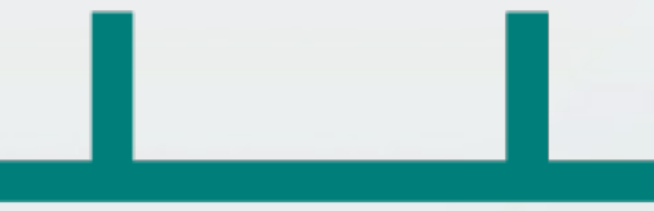

Jako uživatel portálu ČBA Educa (www.cbaeduca.cz) se přihlásíte na termín distanční zkoušky.

V e-mailové pozvánce na termín zkoušky obdržíte všechny potřebné informace a návod, jak postupovat.

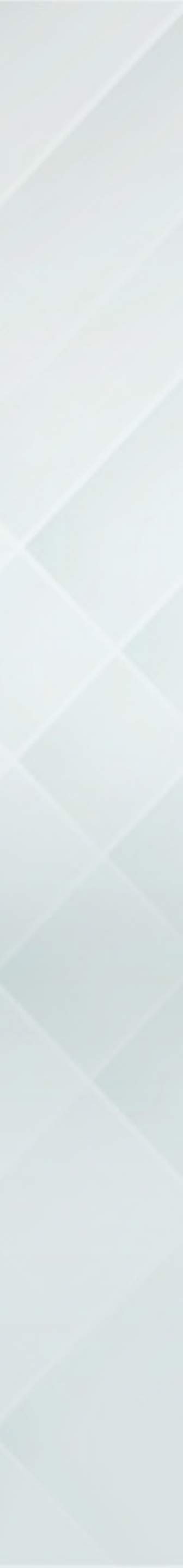

# PŘED DISTANČNÍ ZKOUŠKOU

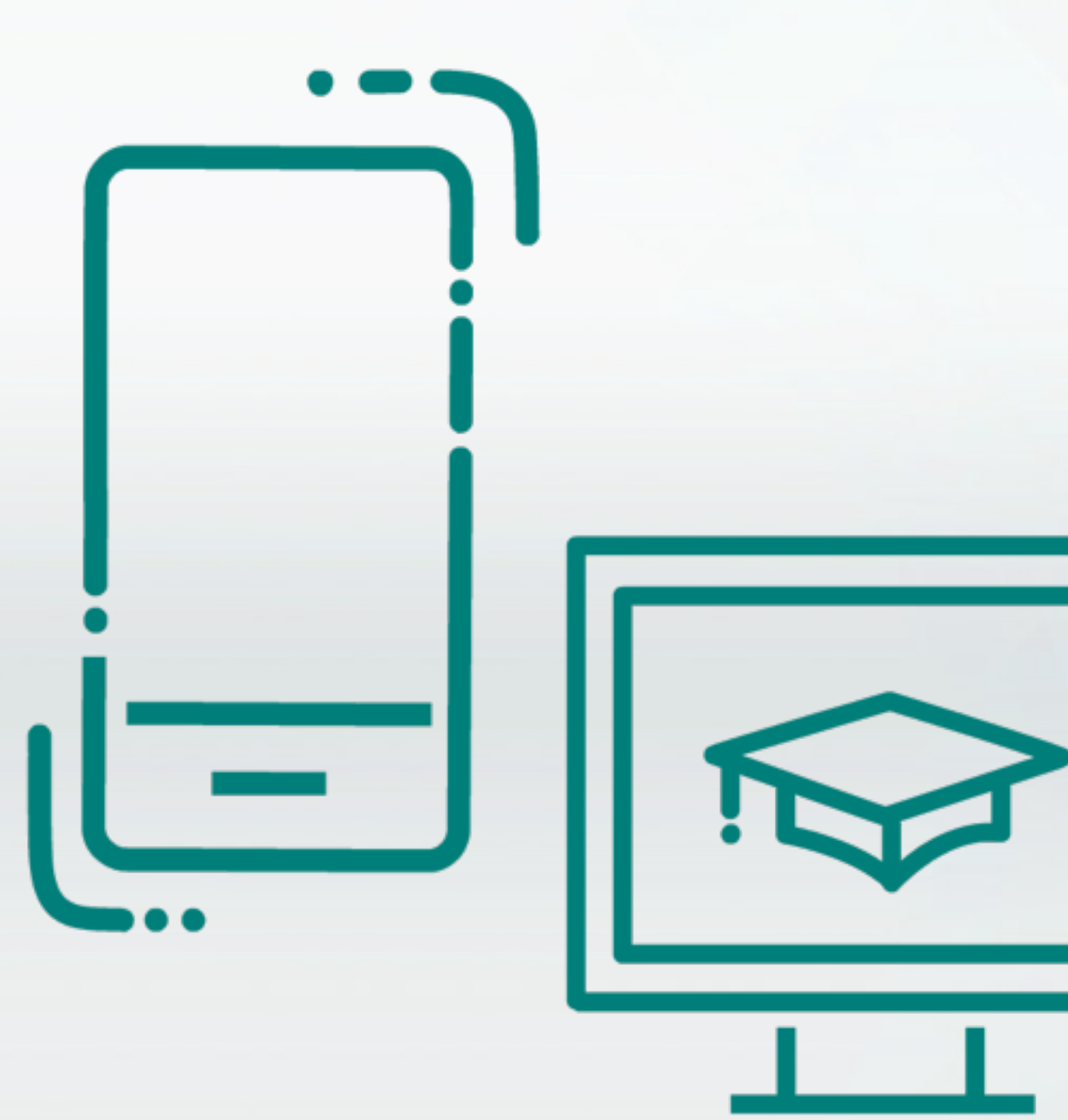

Potřebujete zařízení s operačním systémem Windows, na kterém budete vykonávat zkoušku (PC, notebook nebo tablet).

Zároveň potřebujete mobilní telefon s kamerou pro možnost identifikace a monitoringu místnosti.

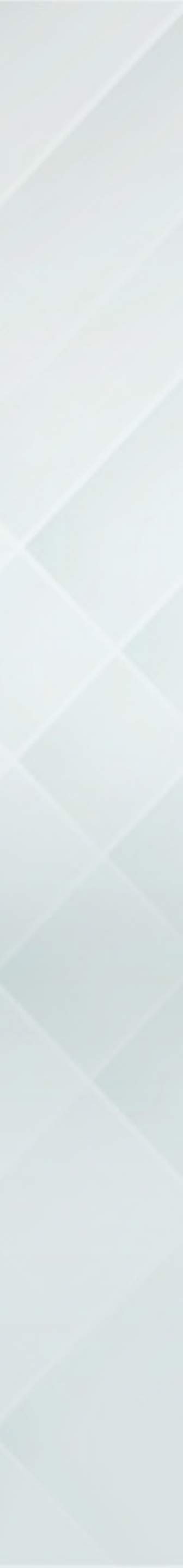

|                                  | •               |                      |                |
|----------------------------------|-----------------|----------------------|----------------|
| EDUCA<br>CESKÁ BANKOVNÍ ASOCIACE | O NÁS           | NOVINKY ZKOU         | JŠKY FAQ       |
| TERMÍNY ZKOUŠEK                  | DIŠTANČNÍ FORMA | SPOTŘEBITELSKÉ ÚVĚRY | KAPITÁLOVÝ TRI |
| ER C                             | ЭХО             | ms                   |                |
|                                  |                 |                      |                |

Na portálu www.cbaeduca.cz, v rozhraní ZKOUŠKY/DISTANČNÍ FORMA, máte dostupný link, pomocí kterého si stáhnete aplikaci ČBA exams, potřebnou pro průběh distanční zkoušky.\*

\*Instalační soubor se Vám po stáhnutí uloží do složky Stažené (Downloads). Doporučujeme instalační soubor přesunout na Plochu (Desktop) počítače.

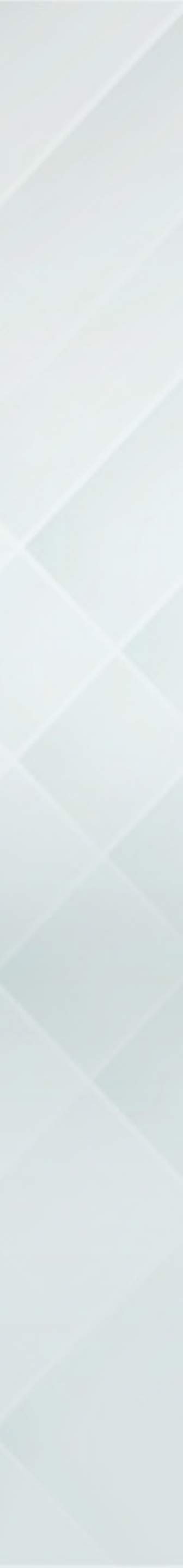

| 🕂 🔿 👻 🛧 🖊 > This PC > Downlo                                                                                                    | ads →                                                                                                    | 5 v |  |
|----------------------------------------------------------------------------------------------------|----------------------------------------------------------------------------------------------------|-----|--|
| Quick access Data (D:) Desktop Downloads Documents Pictures 2020 Dokumenty LL_CZ OneDrive - LOGOSINFO s.r.o Creative Cloud Files OneDrive - LOGOSINFO s.r.o This PC | Name<br>Today (1)<br>CBAexams.exe<br>Last week (20)<br>Last month (12)<br>Earlier this year (145)<br>A long time ago (17) |     |  |

Na portálu www.cbaeduca.cz, v rozhraní ZKOUŠKY/DISTANČNÍ FORMA, máte dostupný link, pomocí kterého si stáhnete aplikaci ČBA exams, potřebnou pro průběh distanční zkoušky.\*

\*Instalační soubor se Vám po stáhnutí uloží do složky Stažené (Downloads). Doporučujeme instalační soubor přesunout na Plochu (Desktop) počítače.

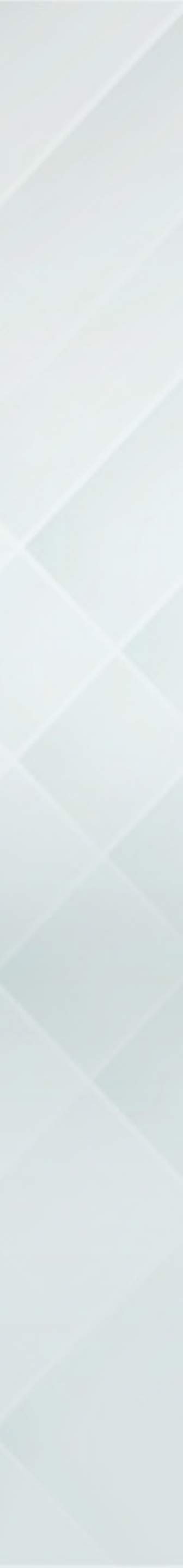

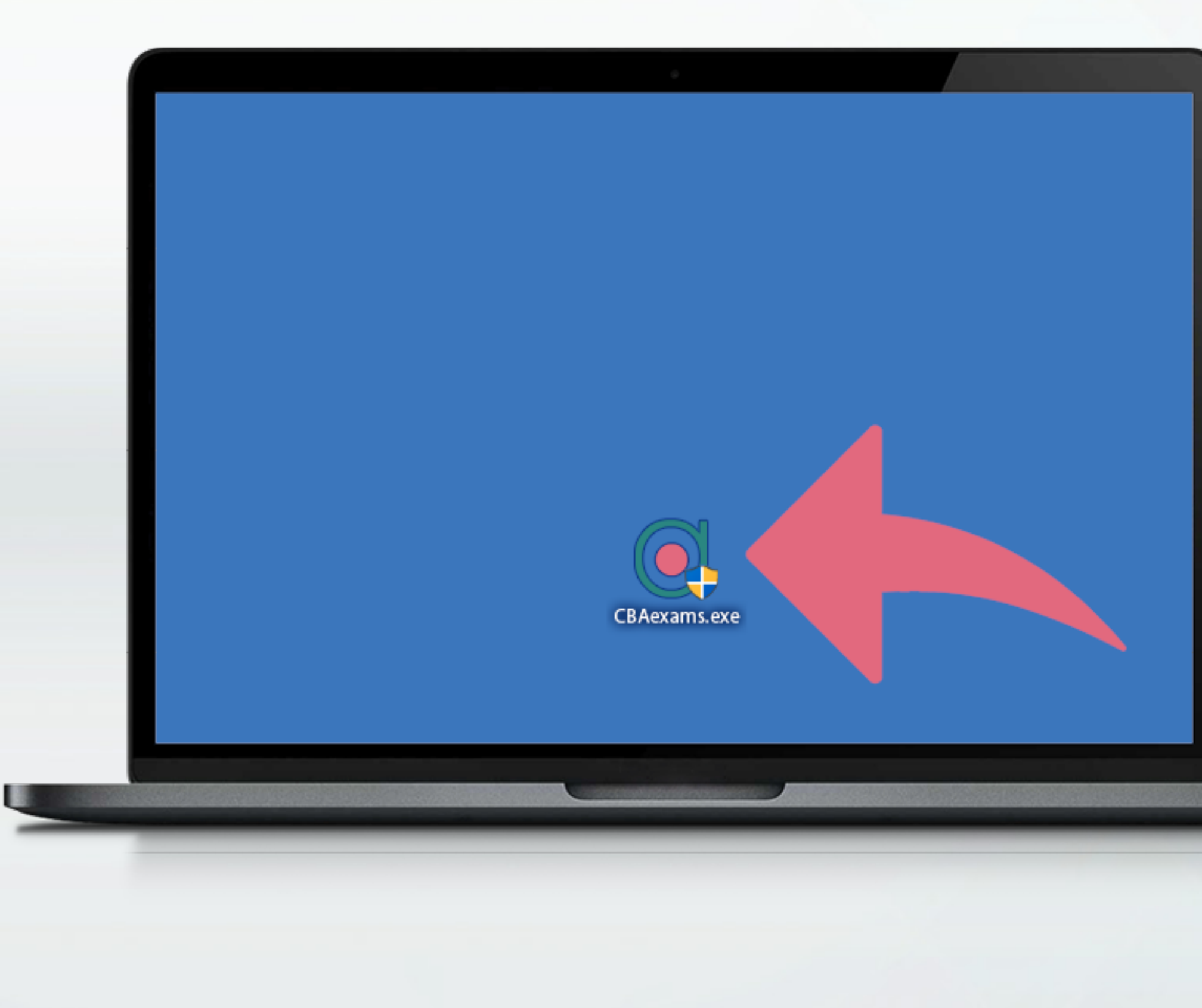

Dvojklikem na ikonu se spustí instalace.

Software je podepsaný důvěryhodným certifikátem firmy LOGOSINFO s.r.o.

V instalačním okně klikněte na tlačítko Install.

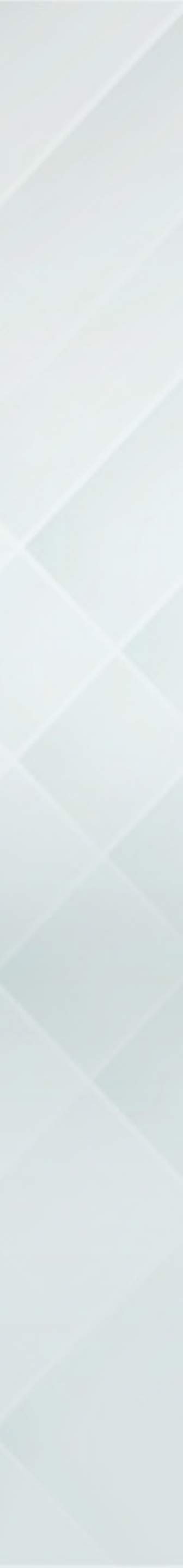

| ČBA Exams                                                             | – 🗆 🗙  |
|-----------------------------------------------------------------------|--------|
| ČBA Exams                                                             |        |
| Destination folder         LogosInfoCBA         Installation progress | Browse |
|                                                                       |        |

Dvojklikem na ikonu se spustí instalace.

Software je podepsaný důvěryhodným certifikátem firmy LOGOSINFO s.r.o.

V instalačním okně klikněte na tlačítko Install.

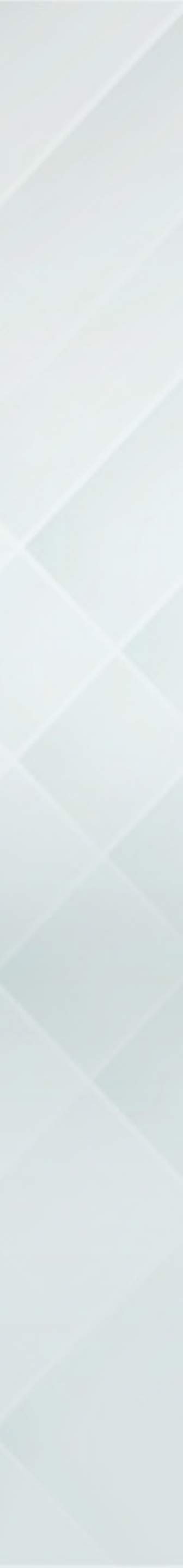

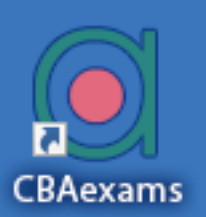

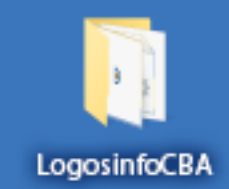

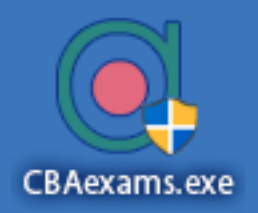

Po instalaci\* se aplikace spustí automaticky. Aplikace se spouští\*\* na celou plochu monitoru (full screen mode).

\*Na ploše Vám přibude složka Logosinfo a ikonka ČBA exams pro možnost dalšího spuštění aplikace.

\*\*Při spuštění aplikace se porovná její verze se serverem. Jestliže uživatel nemá aktuální verzi, bude vyzván, aby si ji stáhnul.

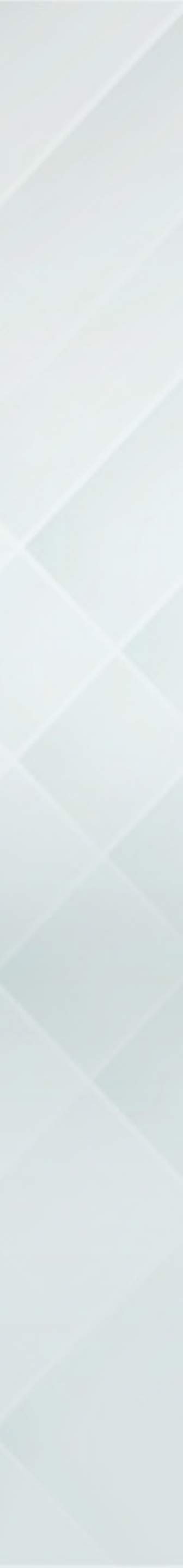

|                                                             | Nemáte aktuální verzi aplikace.                                             |                                         |
|-------------------------------------------------------------|-----------------------------------------------------------------------------|-----------------------------------------|
|                                                             | Po stisknutí tlačítka OK se otevře prohlížeč<br>a nabídne stažené aplikace. |                                         |
|                                                             | Ok                                                                          |                                         |
| Rexems (estat bankovní asociace )<br>www.cheretacace ( podo | wew.cbaonline.cr   Copyright © 2020<br>We9Chaechso.cz                       | 1.3626.523<br>1.3611.300<br>5.15.12.200 |

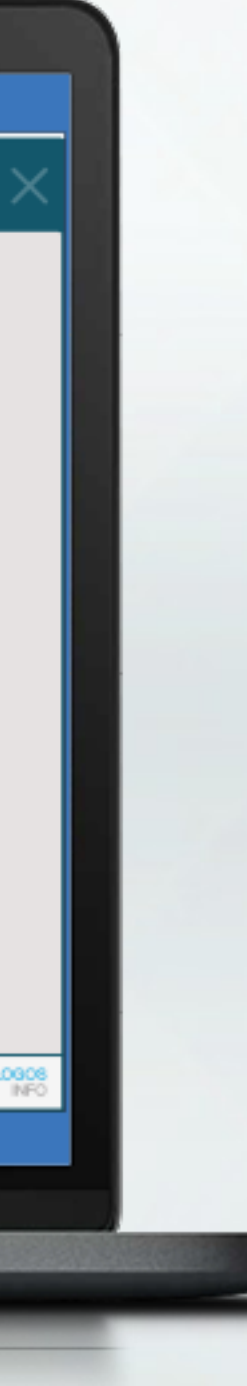

Po instalaci\* se aplikace spustí automaticky. Aplikace se spouští\*\* na celou plochu monitoru (full screen mode).

\*Na ploše Vám přibude složka Logosinfo a ikonka ČBA exams pro možnost dalšího spuštění aplikace.

\*\*Při spuštění aplikace se porovná její verze se serverem. Jestliže uživatel nemá aktuální verzi, bude vyzván, aby si ji stáhnul.

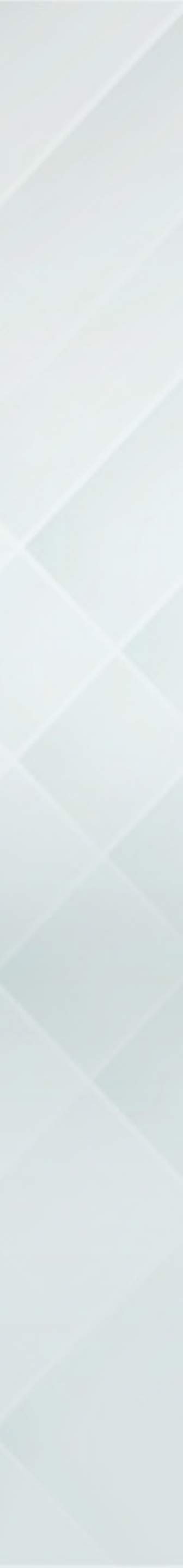

Po správném ověření verze aplikace zadáte své přihlašovací údaje.\*

\*Shodné s těmi, kterými se přihlašujete do portálu ČBA Educa.

Následně klikněte na tlačítko "Přihlásit".

🕀 exoms

### Přihlášený: -Funkčnost: **Nezjištěná**

### Přihlášení – pro registrované uživatele

Vaše přihlašovací údaje jsou stejné jako do webového portálu ČBA EDUCA.

Pokud si své přihlašovací údaje nepamatujete, můžete si přes přihlašovací stránku portálu ČBA EDUCA požádat o vygenerování nového hesla (www.cbaeduca.cz/Prihlaseni). Toto heslo je platné i pro vstup do ČBAexams. Stejné heslo poté použijte do této aplikace.

(A exoms

Česká bankovní asociace | www.cbaonline.cz | Copyright © 2020 www.cbaeduca.cz | podpora@cbaeduca.cz

DISTANČNÍ ZKOUŠKA ODBORNÉ ZPŮSOBILOSTI

zapamatovat přihlašovací údaje

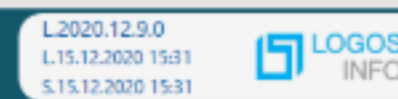

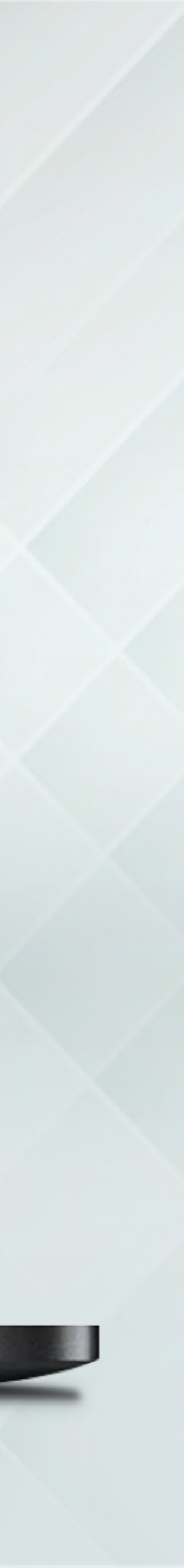

Po správném ověření verze aplikace zadáte své přihlašovací údaje.\*

\*Shodné s těmi, kterými se přihlašujete do portálu ČBA Educa.

Následně klikněte na tlačítko "Přihlásit".

🕀 exoms Přihlášený: Dištanční PMV Funkčnost: Nezjištěná

(A exoms

Česká bankovní asociace | www.cbaonline.cz | Copyright © 2020 www.cbaeduca.cz | podpora@cbaeduca.cz

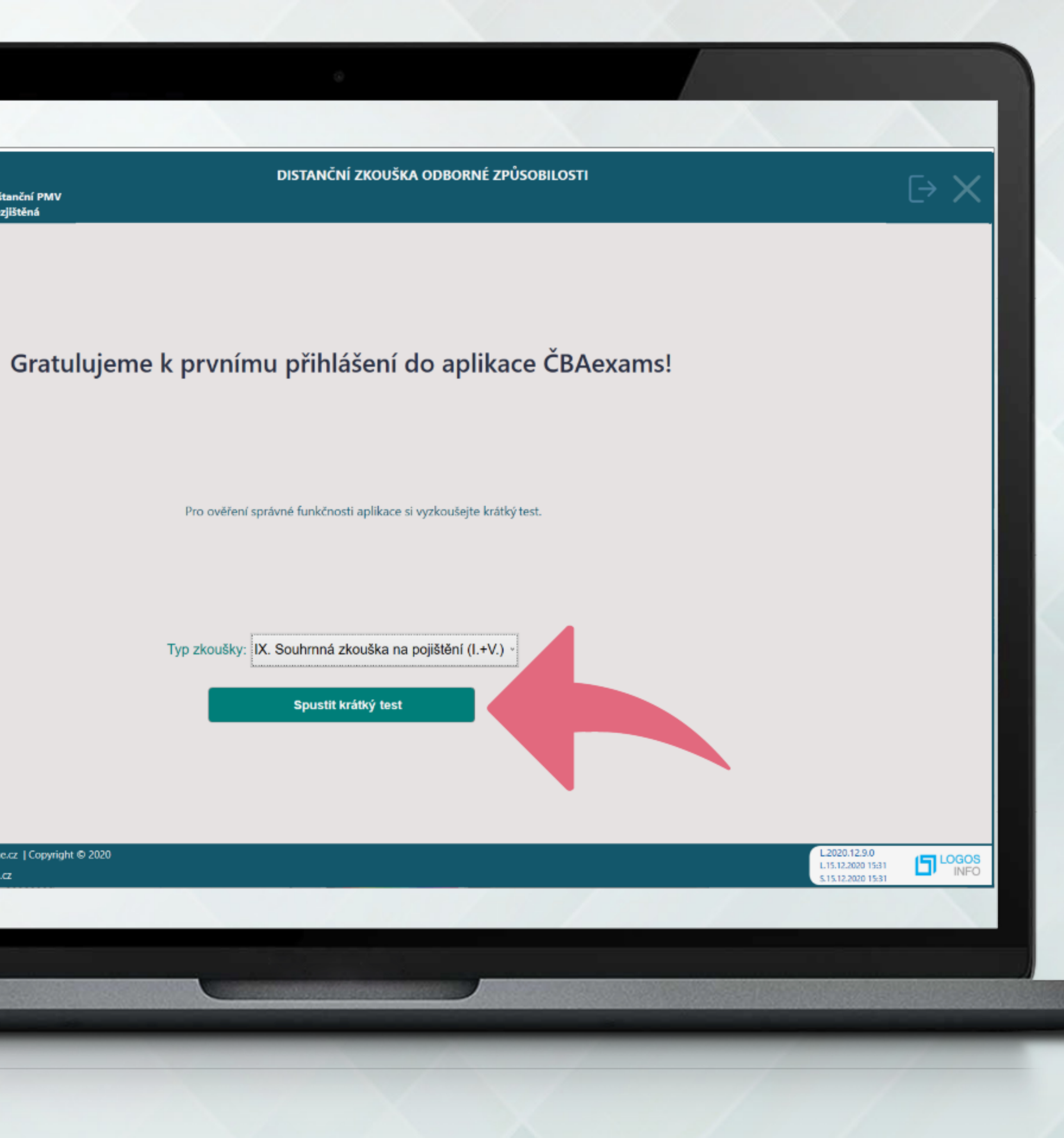

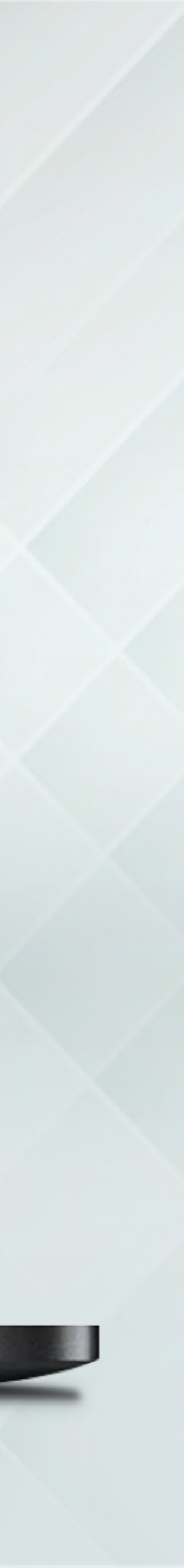

Pro ověření správné funkčnosti aplikace je potřebné vykonat jeden krátký test.\*

\*Na výsledku testu nezáleží.

exoms Přihlášený: Dištanční PMV Funkčnost: Nezjištěná

EDUCA Odborná zkouška

IX. Souhrnná zkouška na pojištění (l.+V.)

#### Před začátkem zkoušky si přečtěte uvedené pokyny.

Doba na vykonání zkoušky je 15 minut. Zkoušku zahájíte kliknutím na navigační tlačítko Spustit test , které se nachází vpravo dole.

Následně se Vám zobrazí první otázka. Mezi jednotlivými otázkami se pohybujte navigačními tlačítky. Každá otázka má 4 možné odpovědi.

Test obsahuje více druhů otázek:

Otázky, kde je správná pouze jedna možnost (5 otázek)

Otázky, kde je správná alespoň jedna nebo více možností (5 otázek)

📰 Případová studie, ke které je zadání a 5 otázek, u kterých je správná pouze jedna možnost (1 případové studie, spolu 5 otázek)

V průběhu testu můžete své odpovědi měnit. Pokud máte zodpovězené všechny otázky, můžete test ukončit kliknutím na tlačítko Odeslat, které se bude nacházet vpravo dole, nebo se test ukončí automaticky po vypršení času určeného na vykonání zkoušky. Vaše odpovědi budou automaticky vyhodnoceny.

(ि ex∎ms

Česká bankovní asociace | www.cbaonline.cz | Copyright © 2020 www.cbaeduca.cz | podpora@cbaeduca.cz

#### DISTANČNÍ ZKOUŠKA ODBORNÉ ZPŮSOBILOSTI

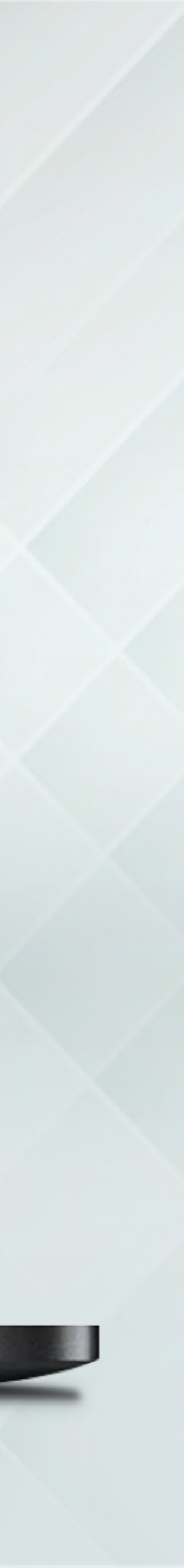

Spustit test

INFO

.12.9.0 12.2020 15:31 12.2020 15:31

Pro pohyb mezi otázkami je možné použít také klávesové šipky.

| Ģ  | Přihlášený: Dištanční PMV<br>Funkčnost: Nezjištěná                                                                           |
|----|----------------------------------------------------------------------------------------------------|
| Ģ  | EDUCA Odborná zkouška                                                                                                    |
|    | X. Souhrnná zkouška na pojištění (l.+V.)                                                                                     |
|    | VÝSLEDEK:                                                                                                    |
|    | <ul> <li>1. podmínka: získání alespoň 9 bodů (60%)</li> <li>• Získáno: 58 bodů (89%)</li> <li>• Podmínka splněna</li> </ul>  |
|    | <ul> <li>2. podmínka: získání alespoň 6 bodů (60%)</li> <li>• Získáno: 30 bodů (100%)</li> <li>• Podmínka splněna</li> </ul> |
| •  | <ul> <li>3. podmínka: získání alespoň 19 bodů (75%</li> <li>Získáno: 88 bodů (93%)</li> <li>Podmínka splněna</li> </ul>      |
|    | Celkové hodnocení: ÚSPĚŠNĚ                                                                                                   |
|    |                                                                                                    |
|    |                                                                                                    |
|    |                                                                                                    |
|    |                                                                                                    |
|    | Čarki baskovní storisto Lusov chappino za 10 omnisti                                                                         |
| Ģе | www.cbaeduca.cz   podpora@cbaeduca.cz                                                                                        |
|    |                                                                                                    |
|    |                                                                                                    |

DISTANČNÍ ZKOUŠKA ODBORNÉ ZPŮSOBILOSTI

%) z 15 bodů v oblasti znalostí

%) z 10 bodů v oblasti dovedností

5%) z celkového počtu 25 bodů

Výsledek Luci2.9.0 Luci2.2020 15:31 S.15.12.2020 15:31

ight © 2020

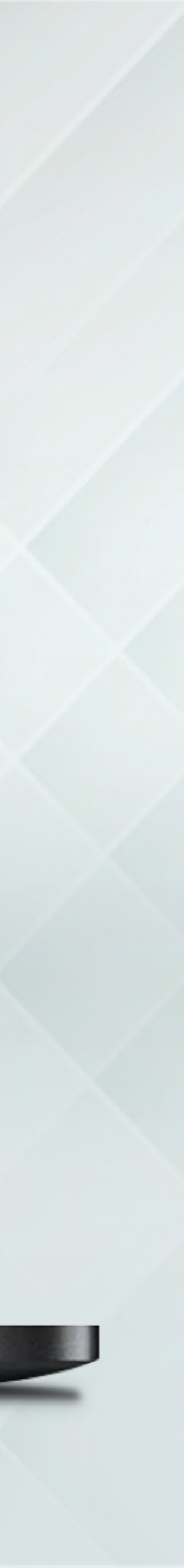

Informace o úspěšném ověření funkčnosti aplikace je poté zobrazena nahoře na liště textem "Aplikace byla úspěšně ověřena".

🕀 exoms

### Přihlášený: **Dištanční PMV** Funkčnost: **Ověřená**

### Vyzkoušejte si krátký test

Typ zkoušky:

Jiné než na bydlení

Spustit krátký te

Komplexní přípravu na zkoušku najdete na webovém portále ČBA EDUCA. Termín zkoušky si můžete vybrat na stránce www.cbaeduca.cz/ZkouskyTerminy

(A exoms

Česká bankovní asociace | www.cbaonline.cz | Copyright © 2020 www.cbaeduca.cz | podpora@cbaeduca.cz

DISTANČNÍ ZKOUŠKA ODBORNÉ ZPŮSOBILOSTI

Aplikace byla úspěšně ověřena

 $\rightarrow$  ×

|   |  |  | 2 |
|---|--|--|---|
|   |  |  |   |
| t |  |  |   |

#### Distanční zkouška

Distanční zkoušku bude možné spustit až na pokyn zkušebního komisaře, který ověří Vaši totožnost a další podmínky provádění zkoušek distanční formou.

#### Typ zkoušky:

| ~                         | Obnovit |
|---------------------------|---------|
| Spustit distanční zkoušku |         |

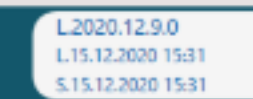

INFO

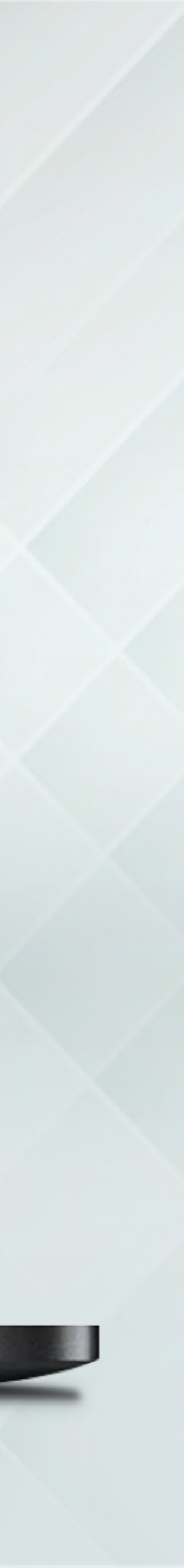

Jako přípravu si můžete spouštět cvičné testy.

Samotná zkouška bude probíhat stejným způsobem. (Rexoms)

Přihlášený: Dištanční PMV Funkčnost: Ověřená

### Vyzkoušejte si krátký test

Typ zkoušky:

Jiné než na bydlení

Spustit krátký test

Komplexní přípravu na zkoušku najdete na webovém portále ČBA EDU Termín zkoušky si můžete vybrat na stránce <u>www.cbaeduca.cz/ZkouskyTerminy</u>

(R exoms

Česká bankovní asociace | www.cbaonline.cz | Copyright © 2020 www.cbaeduca.cz | podpora@cbaeduca.cz

#### DISTANČNÍ ZKOUŠKA ODBORNÉ ZPŮSOBILOSTI

Aplikace byla úspěšně ověřena

 $\rightarrow \times$ 

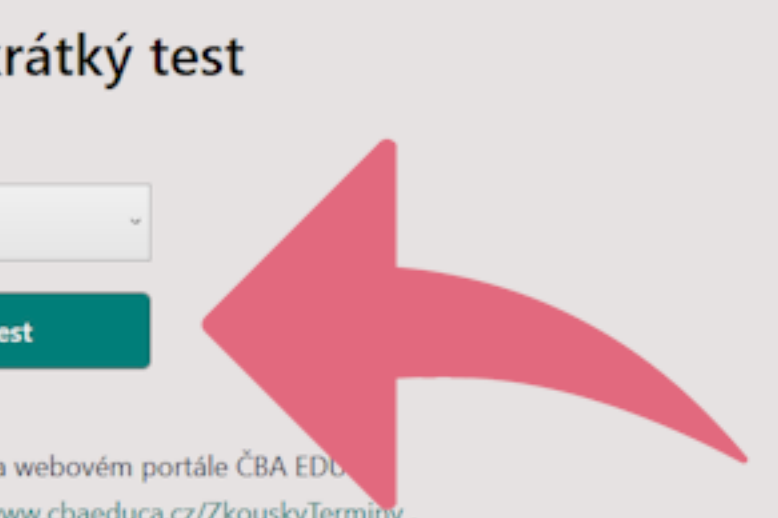

#### Distanční zkouška

Distanční zkoušku bude možné spustit až na pokyn zkušebního komisaře, který ověří Vaši totožnost a další podmínky provádění zkoušek distanční formou.

Typ zkoušky:

|         |             |         | Obnovit |
|---------|-------------|---------|---------|
| Spustit | t distanční | zkoušku |         |

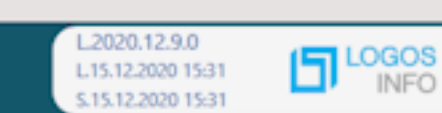

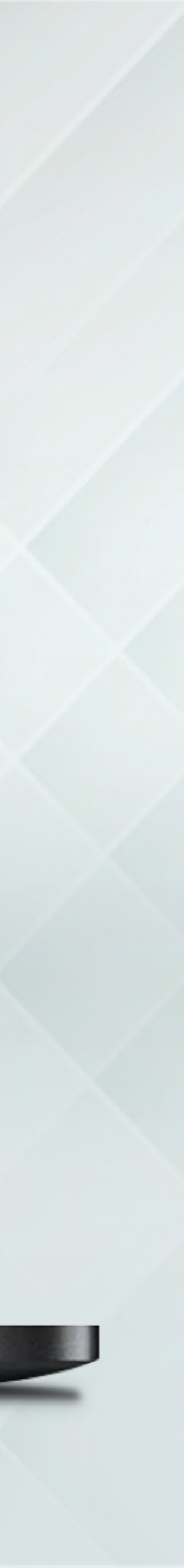

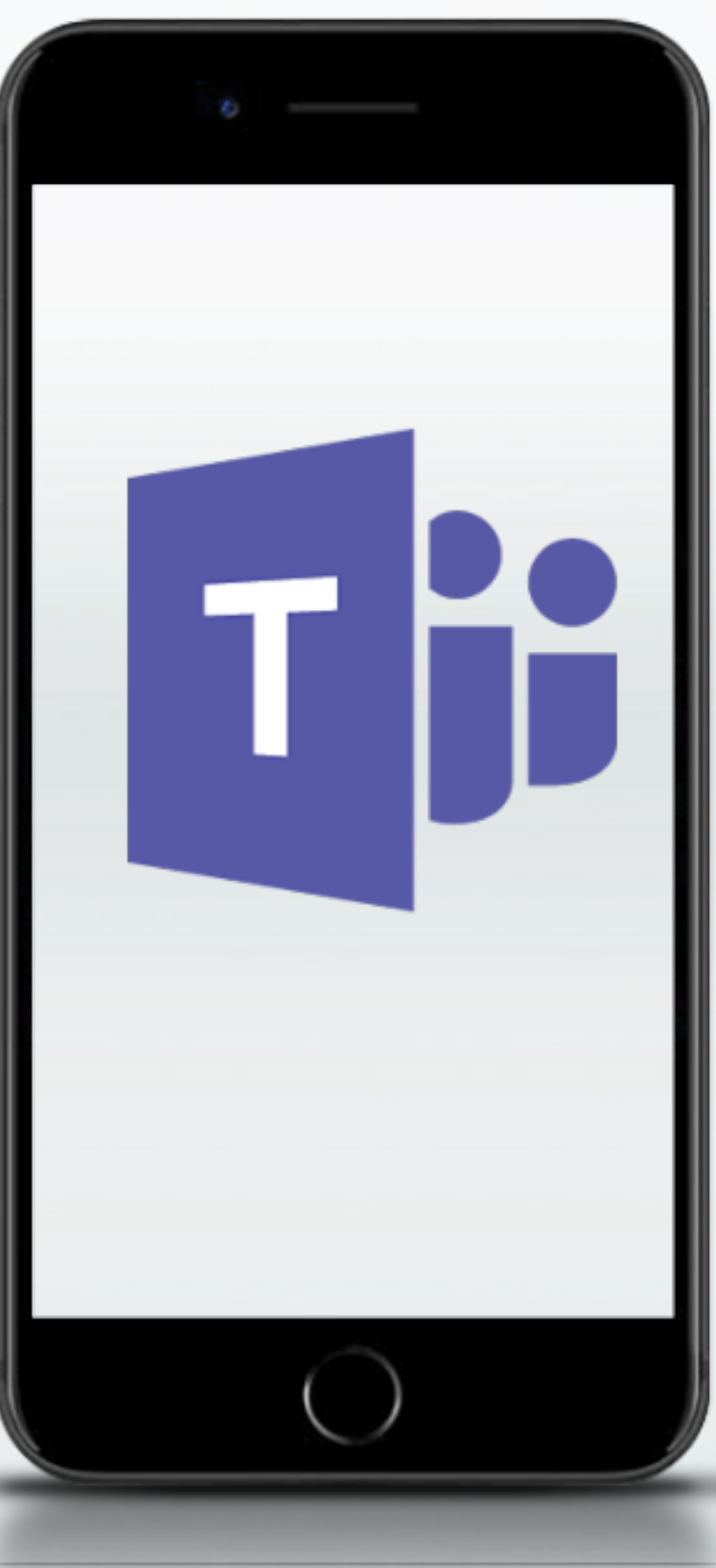

Na mobilní telefon si nainstalujete Teams.\*

\*Návod obdržíte také e-mailem.

Prostřednictvím videohovoru proběhne proces identifikace komisařem.

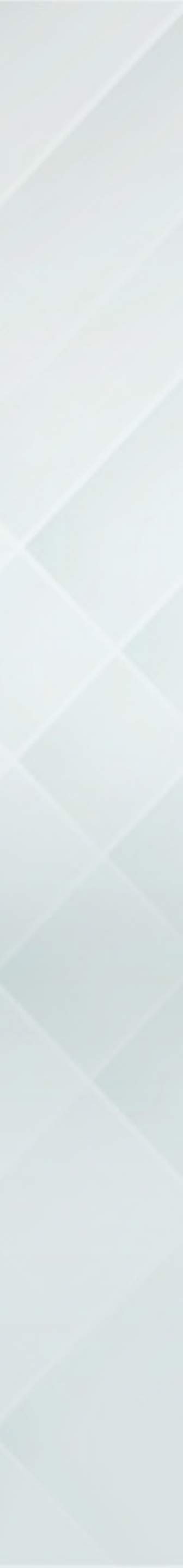

Příklad instalace Teams pro Android:

Přihlásíte se do obchodu Google Play a najdete aplikaci Teams. Kliknete na tlačítko Instalovat.

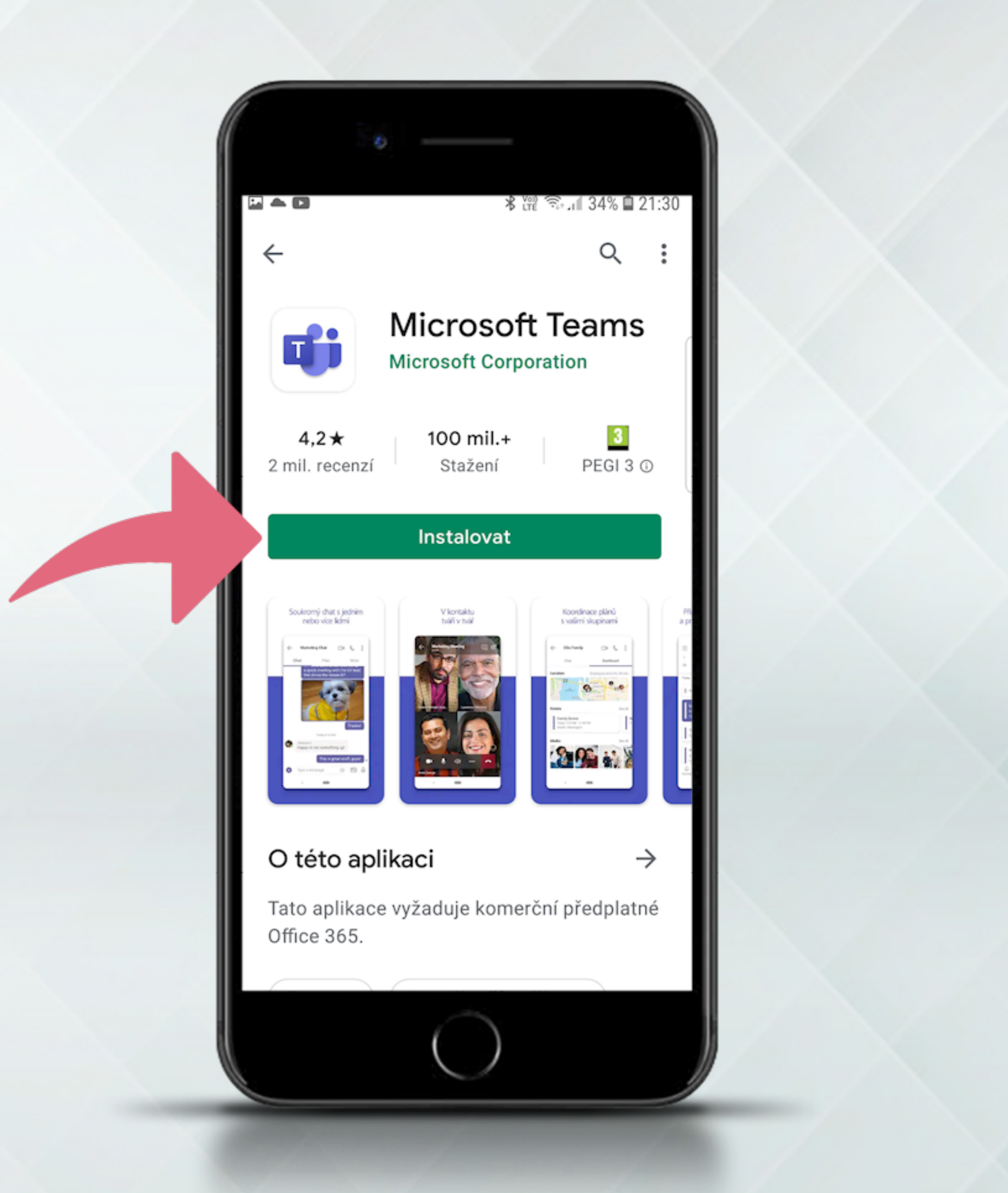

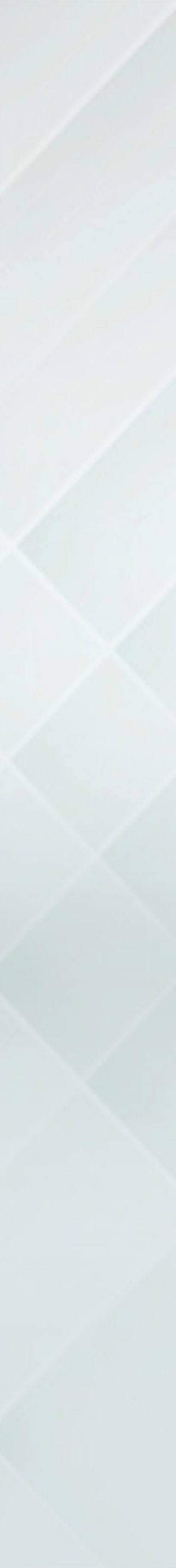

V e-mailové zprávě, která Vám dorazí 15 minut před termínem zkoušky, kliknete na link.

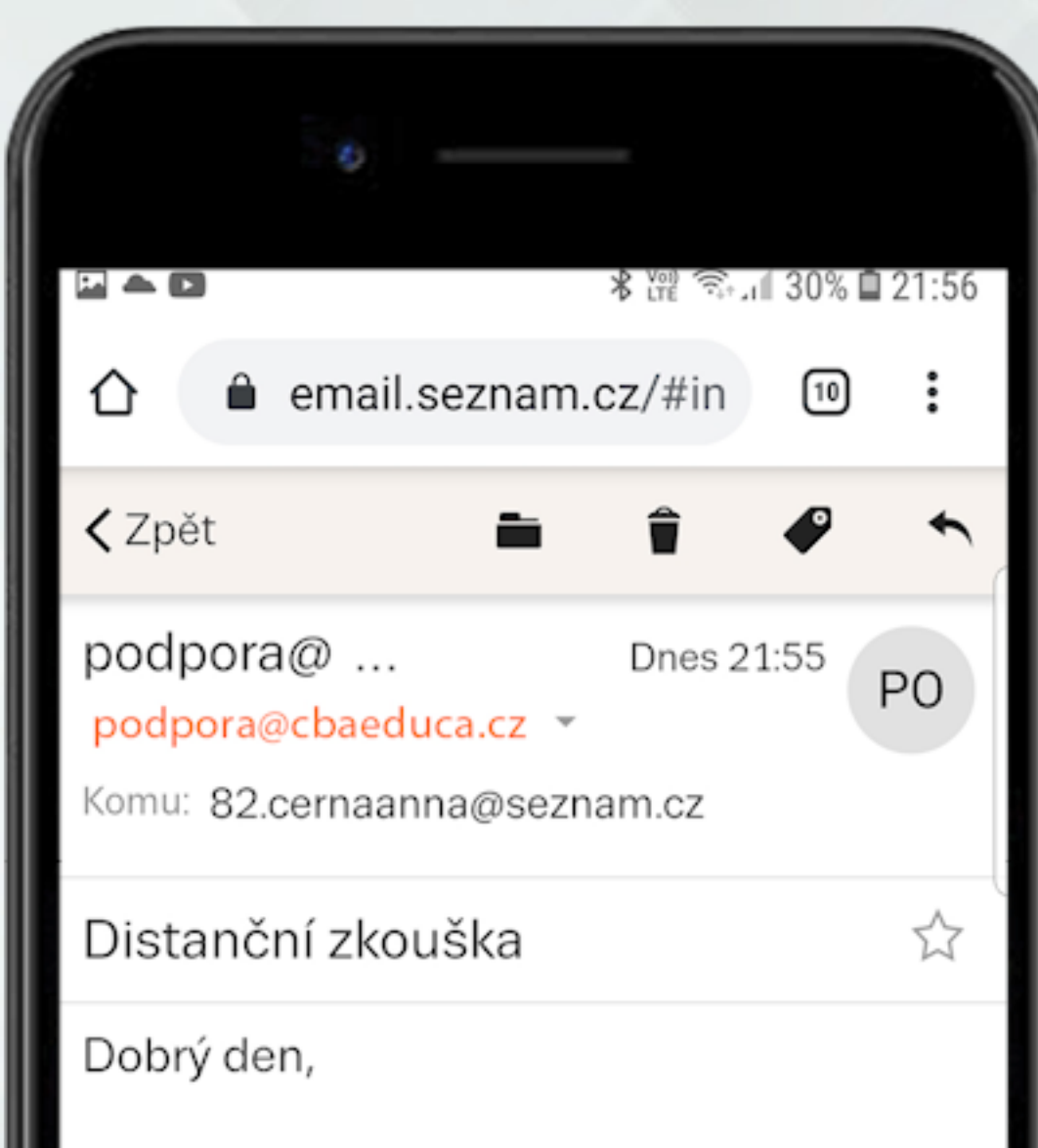

Níže najdete link na přihlášení do aplikace TEAMS přes kterou bude probíhat video hovor během zkoušky. Prosím, přihlaste se na schůzi (meeting) a počkejte v čekárně (lobby) dokud Vás zkušební komisař neosloví. Mějte připravený občanský průkaz a zapnutý počítač.

https://teams.microsoft.com/...9"}

Reklama

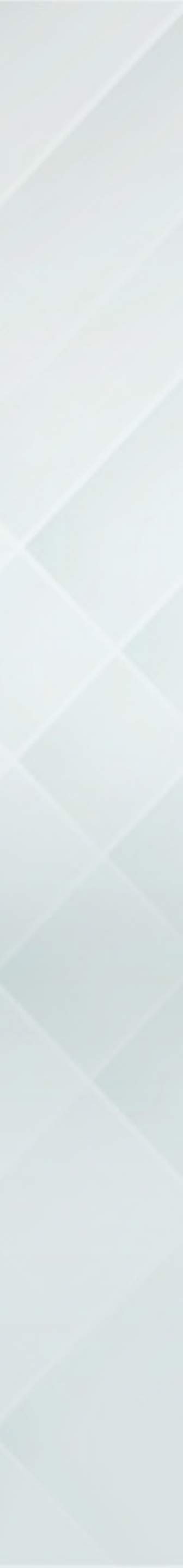

Použijte aplikaci Teams pro otevření linku.

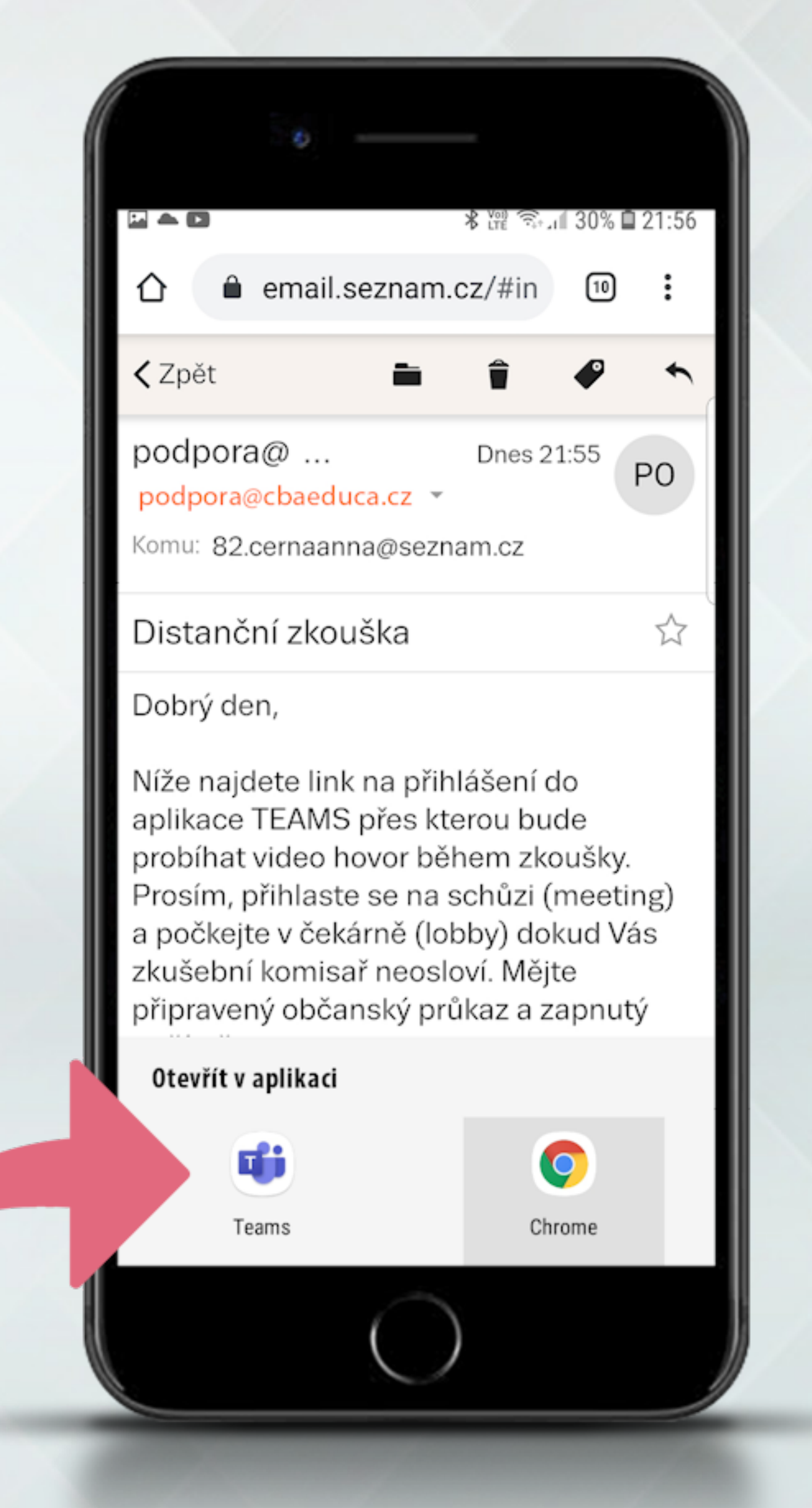

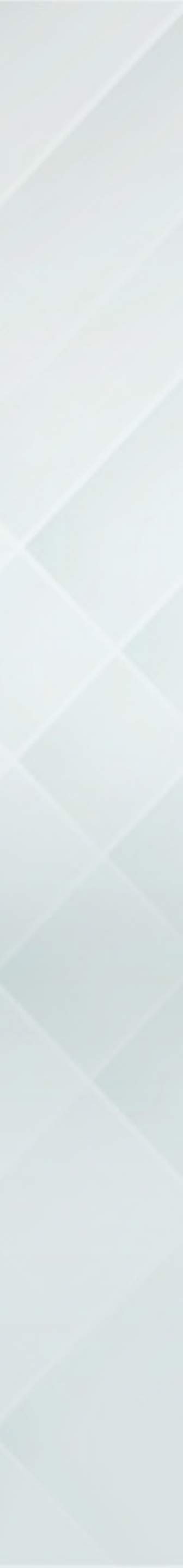

Klikněte na tlačítko "Připojit se ke schůzce". Prosím připravte si občanský průkaz a zapněte počítač, na kterém bude probíhat zkouška.

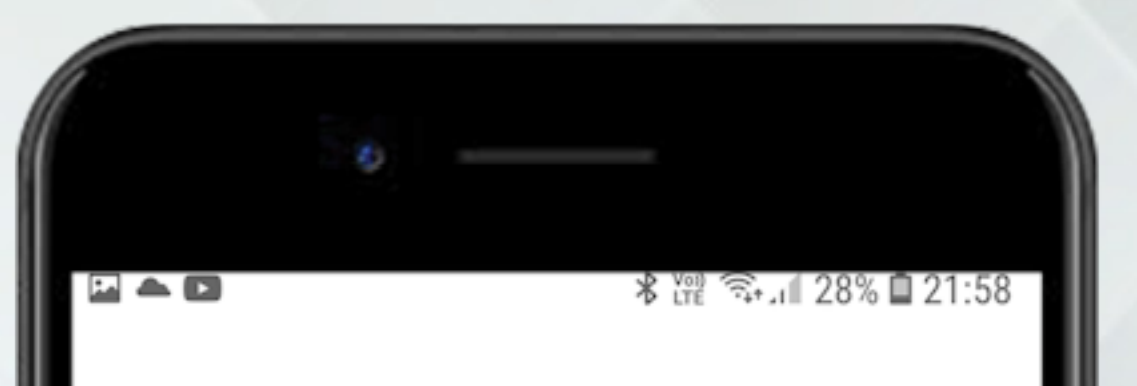

### **Microsoft Teams**

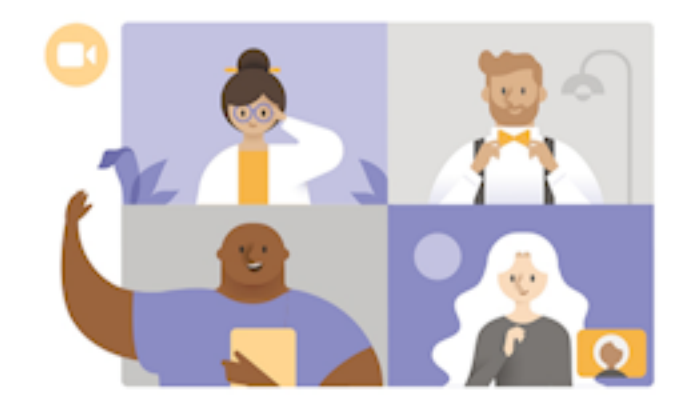

Čas schůzky! Jak se chcete připojit?

Připojit se ke schůzce

Přihlásit se a připojit se

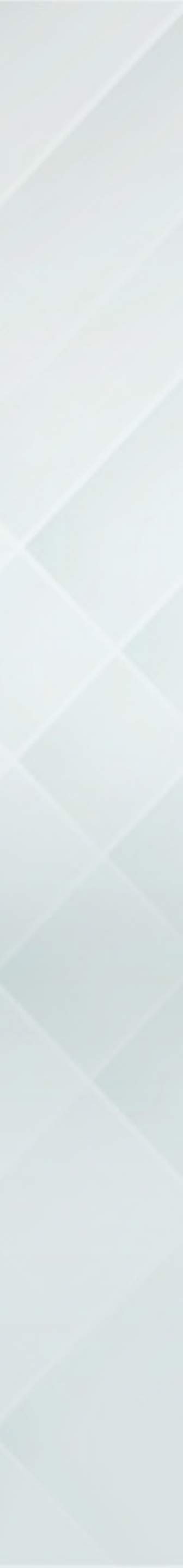

Vyplníte své jméno a připojíte se.

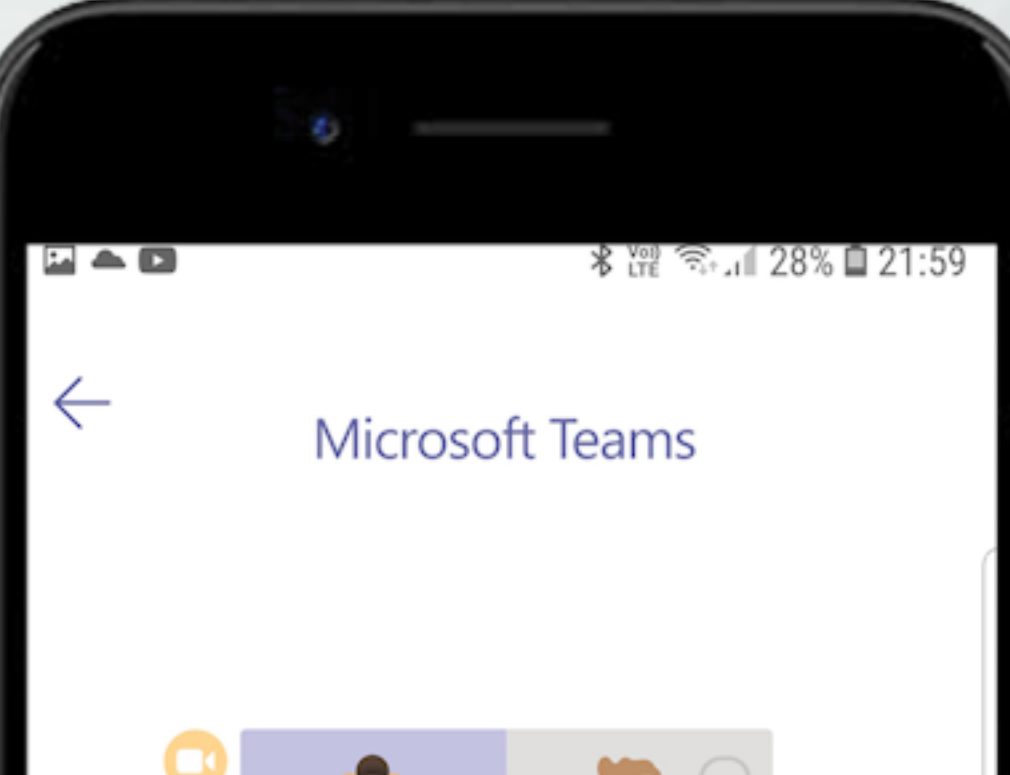

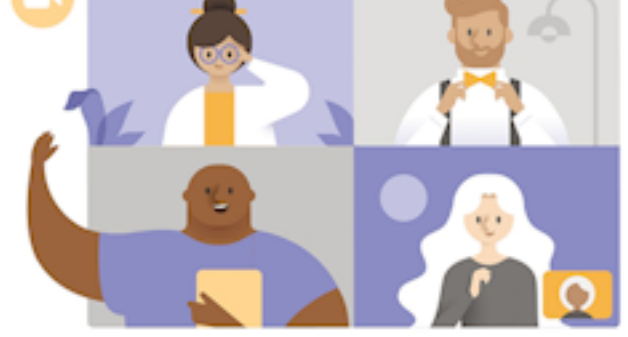

Zadejte své jméno a potom zvolte možnost Připojit se ke schůzce.

### Černá Anna

Připojit se ke schůzce

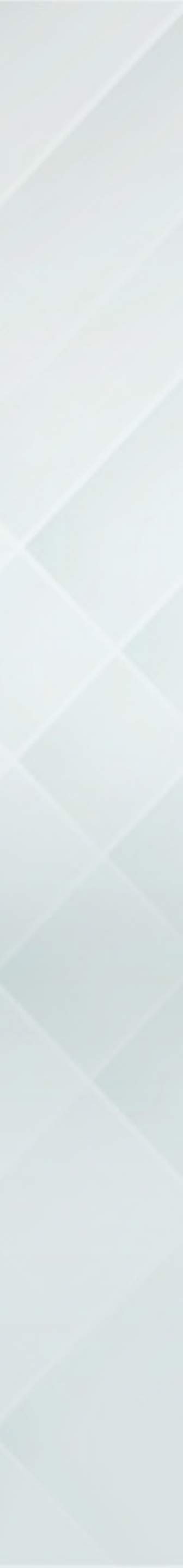

Počkáte na oslovení zkušebním komisařem. Zkontrolujete, zda máte zapnutý zvuk a mikrofon.

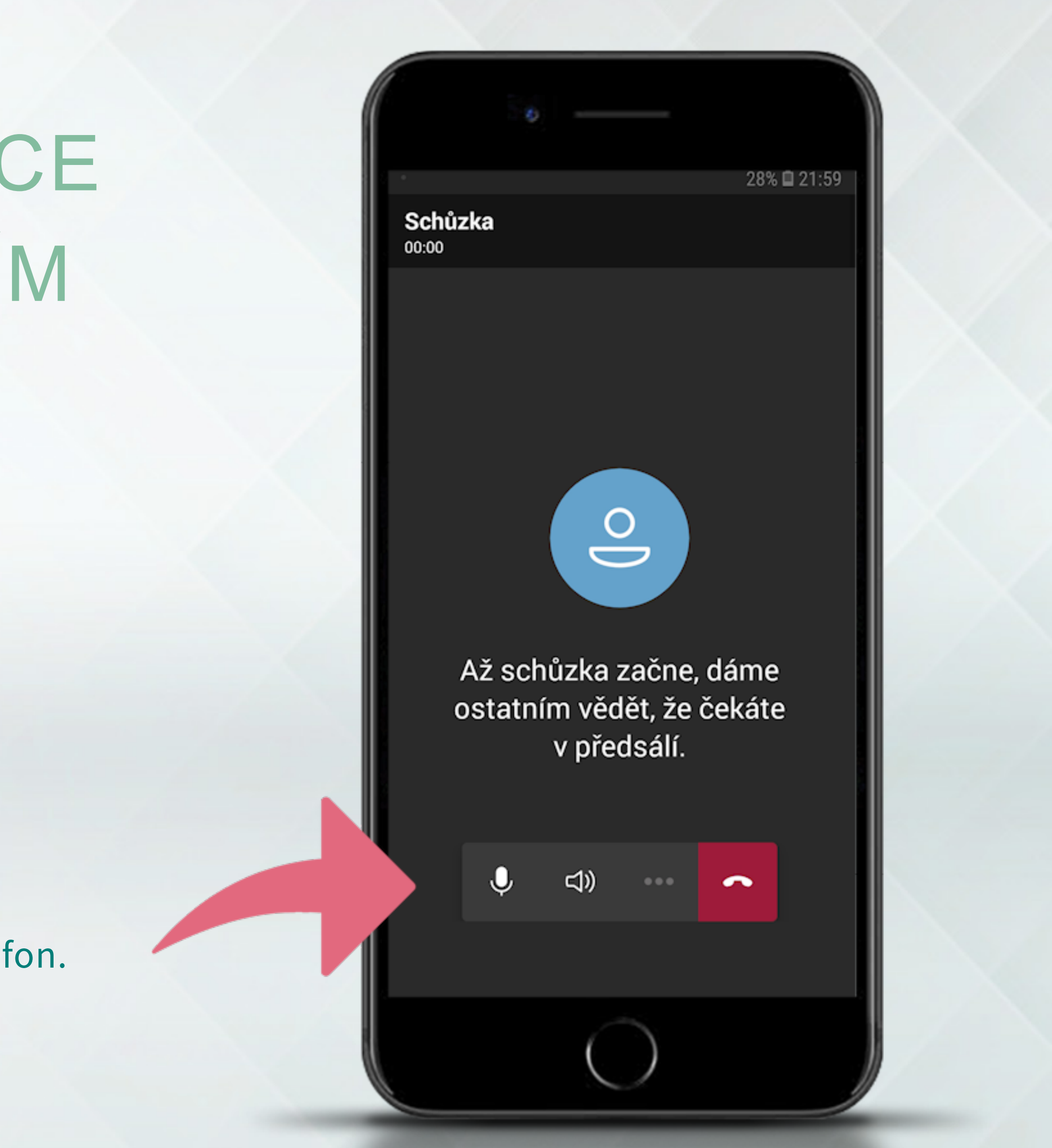

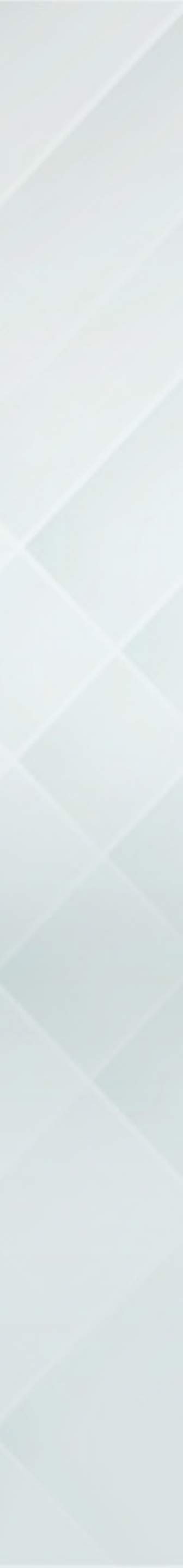

Link na přihlášení ke schůzi (meetingu) do TEAMS bude dostupný i v portálu www.cbaeduca.cz.

Po přihlášení naleznete link v rozhraní ZKOUŠKA / DISTANČNÍ FORMA, kde se

zobrazí 15 min před termínem Vaší zkoušky.

Stačí na uvedený link kliknout (pokud jste ve vašem mobilu) nebo z mobilu naskenovat QR kód.

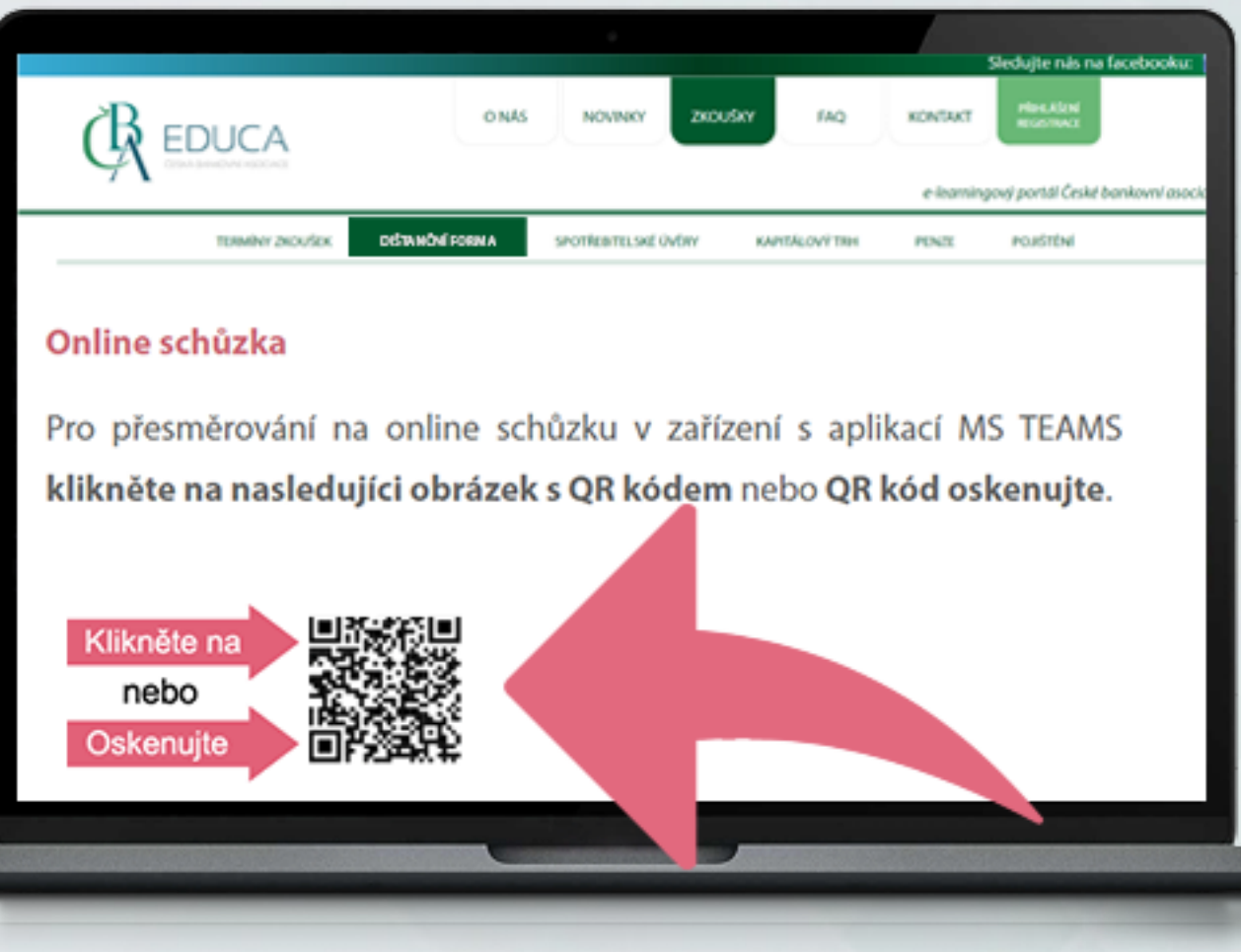

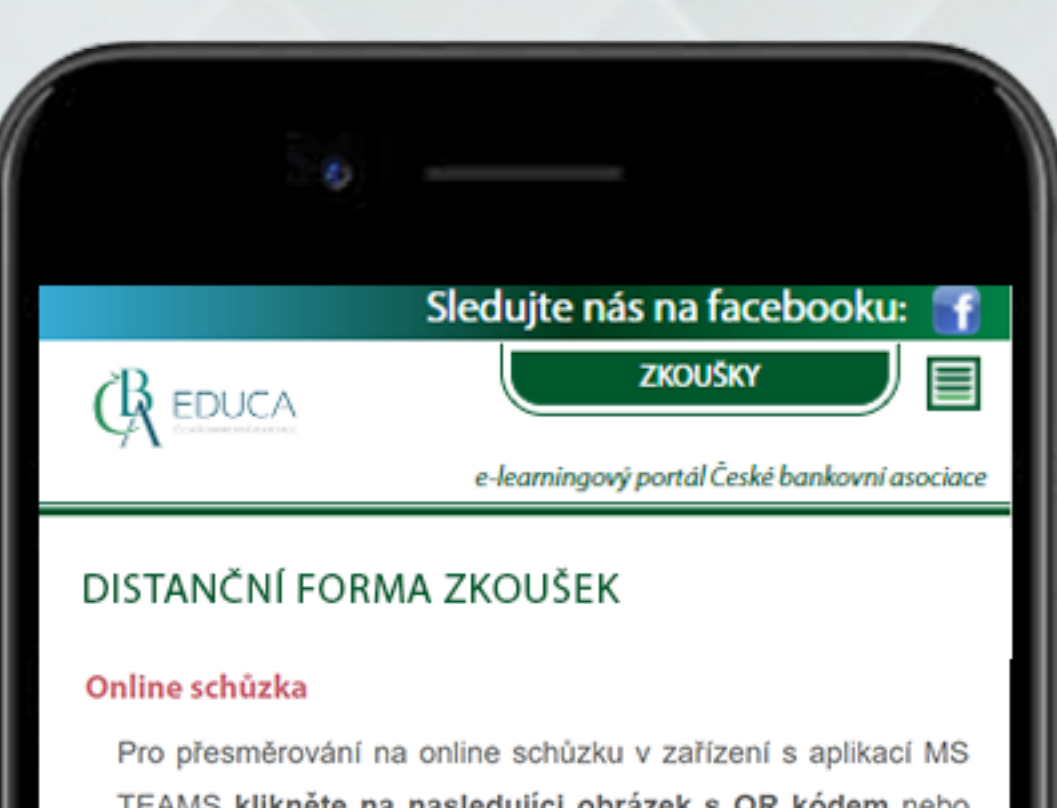

TEAMS klikněte na nasledující obrázek s QR kódem nebo QR kód oskenujte.

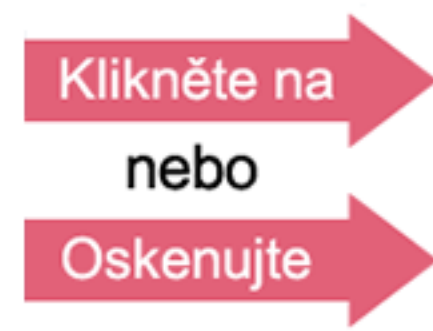

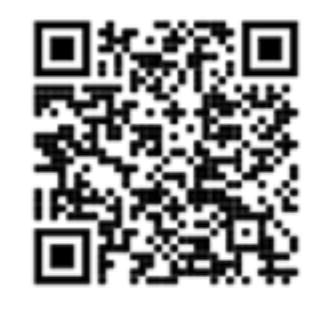

exoms

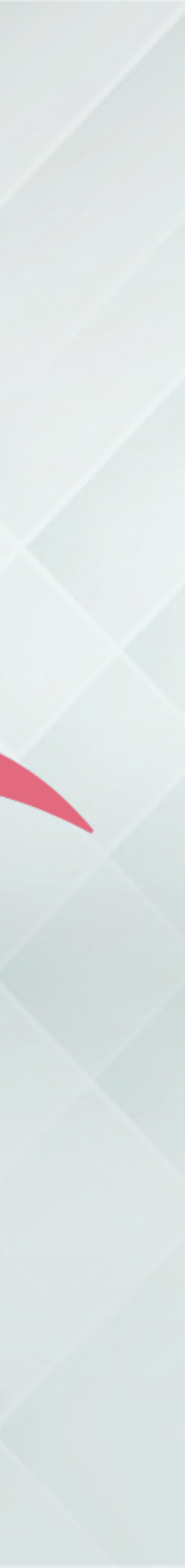

Na začátku zkoušky proběhne identifikace. Upozorňujeme, že identifikace může byť nahrávaná. Následně nám ukážete celou místnost a pracovní prostor, kde mohou být **pouze povolené pomůcky:** kalkulačka, papír a psací potřeby.

Po dobu celého průběhu odborné zkoušky musíte mít zapnutou kameru a mikrofon a vypnuté zvonění, aby Vás nerušily jiné přicházející hovory.

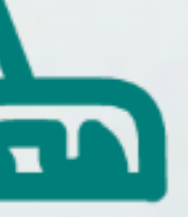

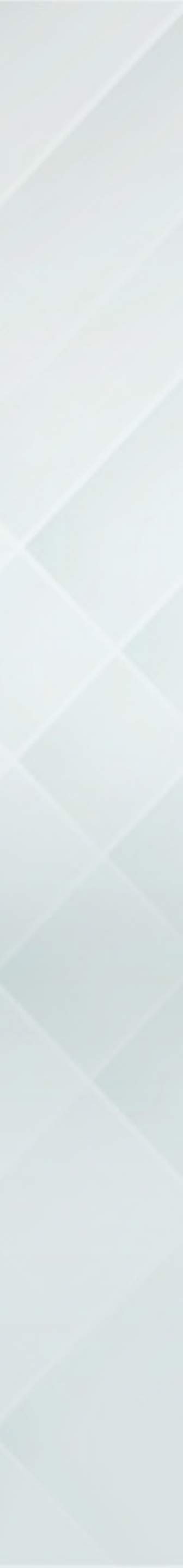

Jakmile komisař povolí zahájení distanční zkoušky, zobrazí se název typu zkoušky a zpřístupní se tlačítko "Spustit distanční zkoušku". Rexems Přihlášený: Dištanční PMV Funkčnost: Ověřená

#### Vyzkoušejte si krátký test

Typ zkoušky:

Jiné než na bydlení

Spustit krátký test

Komplexní přípravu na zkoušku najdete na webovém portále ČBA EDUCA. Termín zkoušky si můžete vybrat na stránce <u>www.cbaeduca.cz/ZkouskyTerminy</u>.

🕀 exoms

Česká bankovní asociace | www.cbaonline.cz | Copyright © 2020 www.cbaeduca.cz | podpora@cbaeduca.cz

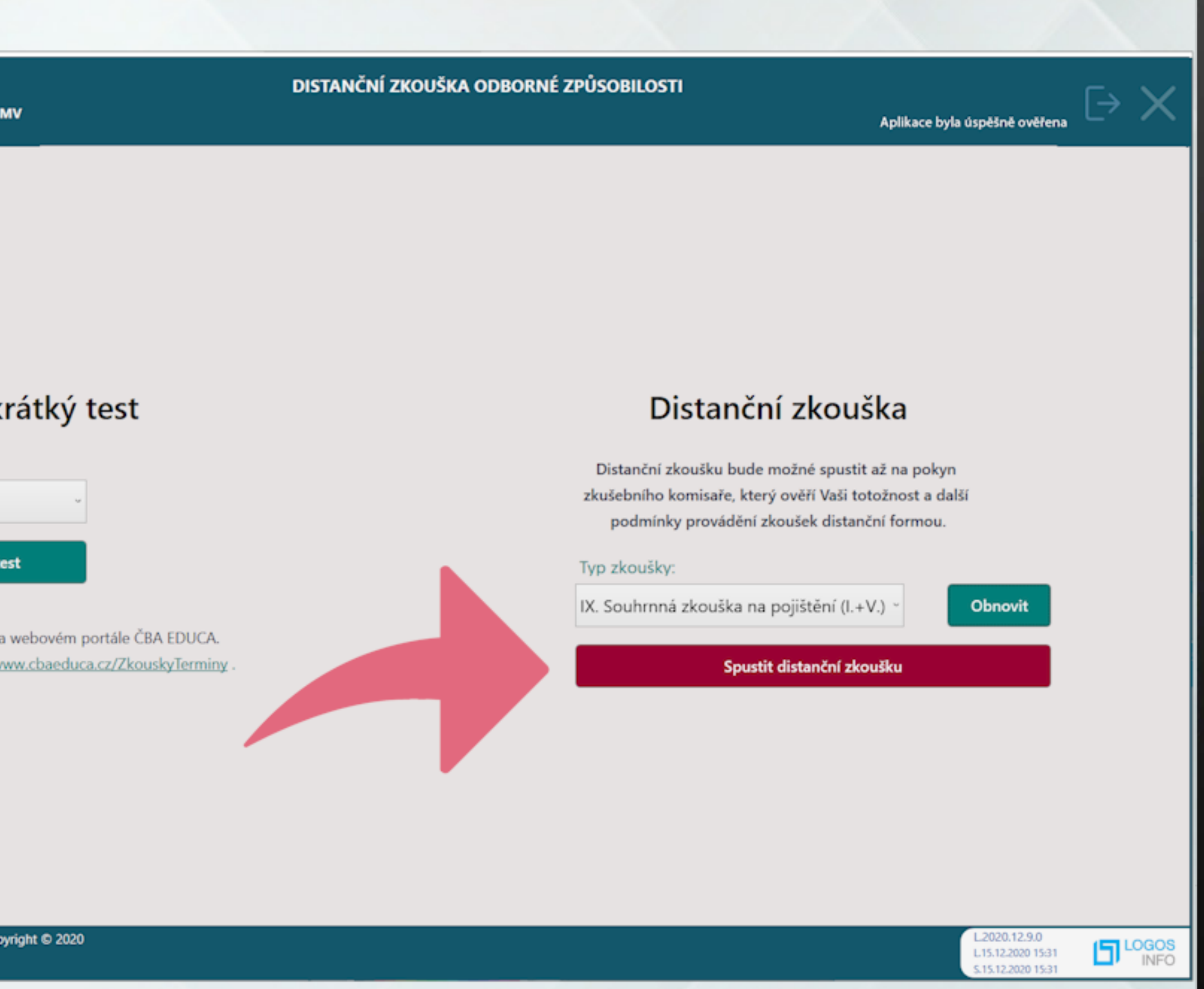

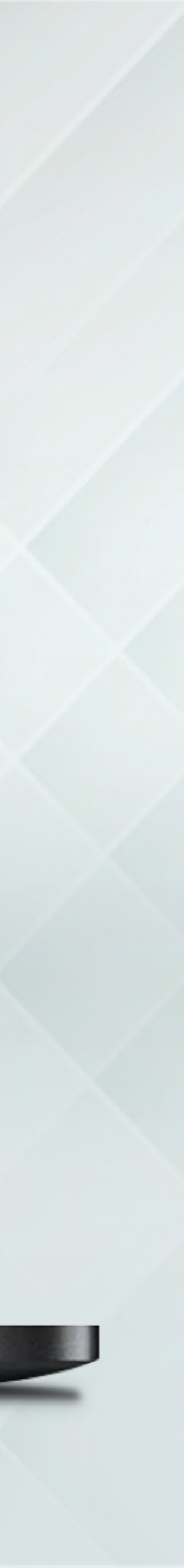

Po stisknutí tlačítka "Spustit distanční zkoušku" si aplikace nejdříve zkontroluje běžící aplikace na počítači. Uživatel musí ukončit aplikace, které jsou v seznamu. (R exoms)

#### Přihlášený: Dištanční PMV Funkčnost: Ověřená

#### Aplikace, které musí být ukončeny:

lázev procesu: chrome lázev aplikace: Nová karta - Google Chrome

and house and and

Název aplikace: MSN International Edition - World news, Africa news, Asia News, Europe News - Internet Explo

(R exoms

Česká bankovní asociace | www.cbaonline.cz | Copyright © 2020 www.cbaeduca.cz | podpora@cbaeduca.cz

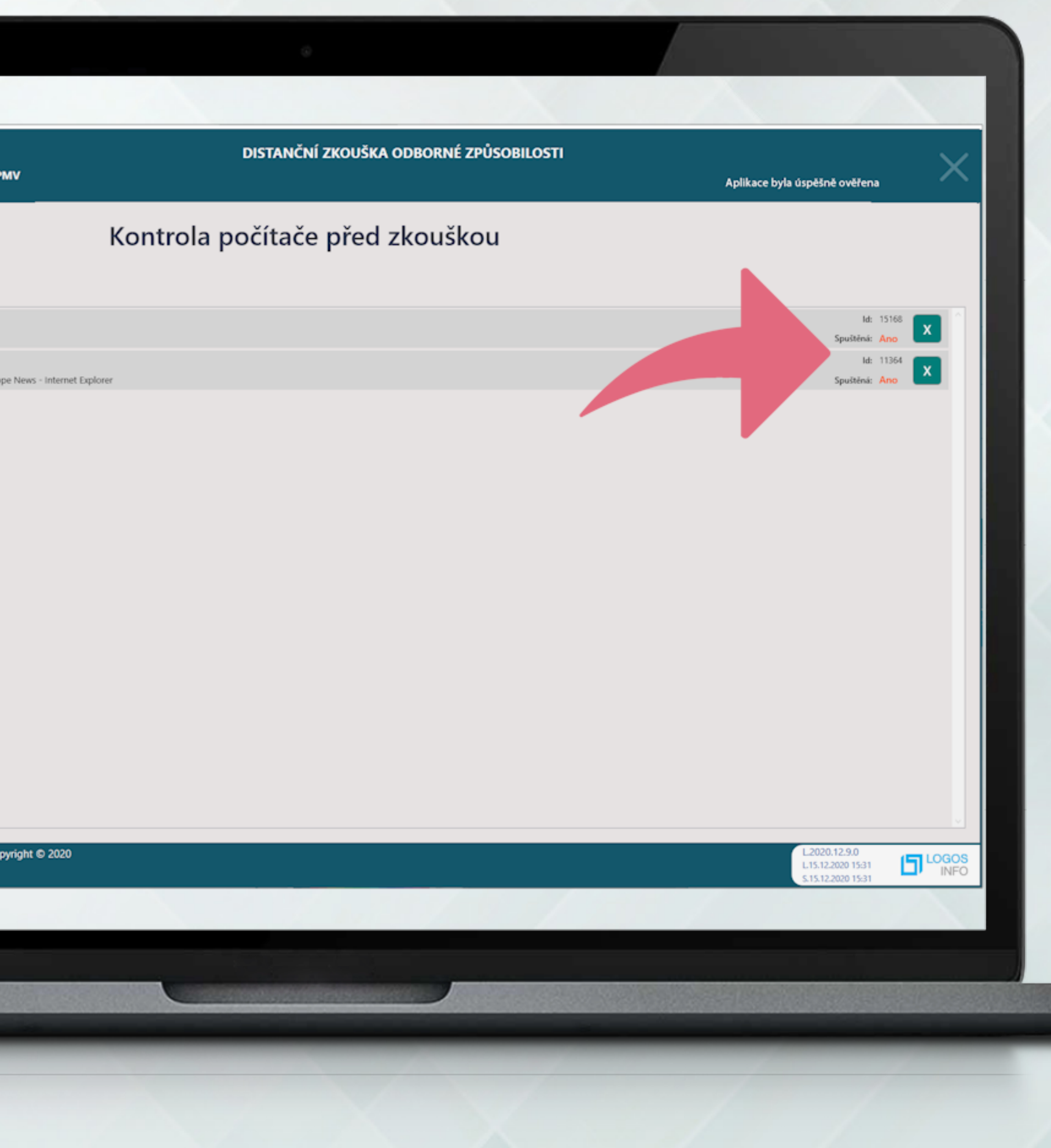

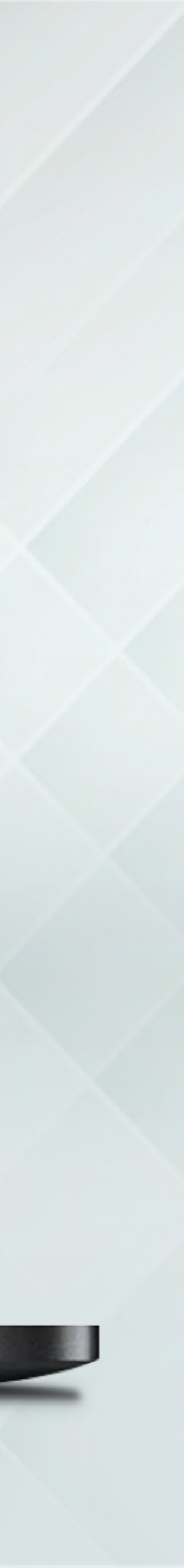

exoms (Ŕ Přihlášený: Dištanční PMV Funkčnost: Ověřená CR EDUCA Odborná zkouška

IX. Souhrnná zkouška na pojištění (I.+V.)

#### Před začátkem zkoušky si přečtěte uvedené pokyny.

Doba na vykonání zkoušky je 180 minut. Zkoušku zahájíte kliknutím na navigační tlačítko Spustit test , které se nachází vpravo dole.

Následně se Vám zobrazí první otázka. Mezi jednotlivými otázkami se pohybujte navigačními tlačítky. Každá otázka má 4 možné odpovědi.

Test obsahuje více druhů otázek:

Otázky, kde je správná pouze jedna odpověď (60 otázek)

Otázky, kde je správná alespoň jedna nebo více odpovědí (20 otázek)

E Případová studie, obsahující zadání a 5 otázek, u kterých je správná pouze jedna odpověď (4 případové studie, dohromady 20 otázek)

V průběhu testu můžete své odpovědi měnit. Pokud máte zodpovězeny všechny otázky, ukončíte test kliknutím na tlačítko Odeslat, které se bude nacházet vpravo dole. Po vypršení času určeného na vykonání zkoušky se test ukončí automaticky. Vyhodnocení Vašich odpovědí se Vám zobrazí okamžitě po ukončení testu.

(ि ex∎ms

Česká bankovní asociace | www.cbaonline.cz | Copyright © 2020 www.cbaeduca.cz | podpora@cbaeduca.cz

#### DISTANČNÍ ZKOUŠKA ODBORNÉ ZPŮSOBILOSTI

Aplikace byla úspěšně ověřena

Spustit test

LOGOS INFO

12.9.0

12,2020 15:31

12.2020 15:31

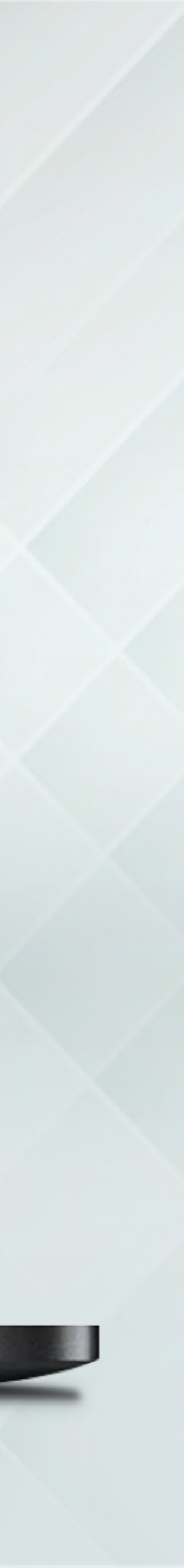

Po dobu zkoušky se může zobrazit oznámení od komisaře ve spodní části obrazovky aplikace.

Je potřebné dodržovat pokyny zkušebního komisaře!

| Přihlášený: Dištanční PMV<br>Funkčnost: Ověřená                   | DISTANČNÍ ZKOUŠKA ODBORNÉ ZPŮSOBILOSTI  | Aplikace byla úspēšnē ovēřena     |
|-------------------------------------------------------------------|-----------------------------------------|-----------------------------------|
| EDUCA Odborná zkouška                                             |                                         |                                   |
| X. Souhrnná zkouška na pojištění (I.+V.)                          |                                         |                                   |
| Co je předmětem pojištění přepravy zásilek (zbožového pojištění)? |                                         |                                   |
| O Zásilky uvedené v pojistné smlouvě přepravované pouze provozov  | /atelem poštovních služeb.              |                                   |
| O Zásilky uvedené v pojistné smlouvě přepravované obvyklými dopra | avními prostředky.                      |                                   |
| Odpovědnost pojištěného při přepravě jeho zboží.                  |                                         |                                   |
| O Výhradně zásoby přepravované v rámci areálu pojištěného.        |                                         |                                   |
|                                                                   | 000000000000000000000000000000000000000 |                                   |
|                                                                   |                                         | Konec zkoušky za 179min 27s Odes  |
| Česká bankovní asociace   www.cbaonline.cz   Copyright © 2020     | Pokyn komisare                          | L2020.12.9.0<br>L15.12.2020 15:31 |
| www.cbaeduca.cz   podpora@cbaeduca.cz                             |                                         | S.15.12.2020 15:31                |
|                                                                   |                                         |                                   |
|                                                                   |                                         |                                   |
|                                                                   |                                         |                                   |
|                                                                   |                                         |                                   |
|                                                                   |                                         |                                   |
|                                                                   |                                         |                                   |

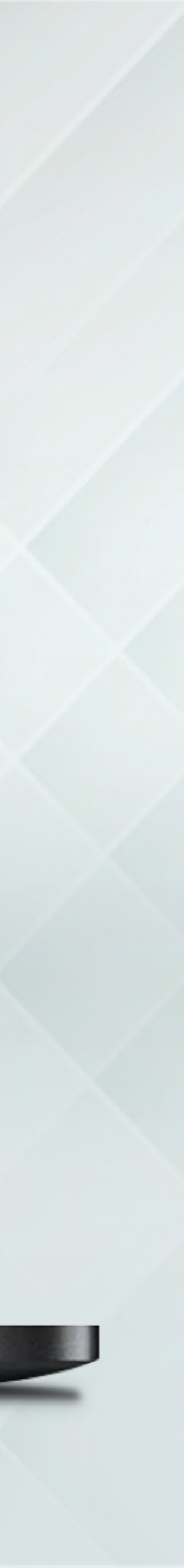

Aplikaci ČBA exams po dobu zkoušky nesmíte zavřít ani opustit okno aplikace. REXOMS Přihlášený: Dištanční Př Funkčnost: Ověřená C EDUCA Odborná zkouška IX. Souhrnná zkouška na pojištění (I.+V.) Co je předmětem pojištění přepravy zásilek (zbožovél O Zásilky uvedené v pojistné smlouvě přepravované O Zásilky uvedené v pojistné smlouvě přepravovan O Odpovědnost pojištěného při přepravě jeho zboží O Výhradně zásoby přepravované v rámci areálu po ◉ ●●●●○●○●○●●●○○○○○○○○ Česká bankovní asociace | www.cbaonline.cz | C **(**R exoms www.cbaeduca.cz | podpora@cbaeduca.cz

| DISTANČNÍ ZKOUŠKA ODBORNÉ ZPŮSOBILOSTI  |                                                         | $\sim$ |
|-----------------------------------------|---------------------------------------------------------|--------|
|                                         | Aplikace byla úspěšně ověřena                           | ^      |
|                                         |                                                         |        |
|                                         |                                                         |        |
| pojištění)?                             |                                                         |        |
| ouze provozovatelem poštovních služeb.  |                                                         |        |
| obvyklými dopravními prostředky.        |                                                         |        |
|                                         |                                                         |        |
| štěného.                                |                                                         |        |
|                                         |                                                         |        |
|                                         |                                                         |        |
|                                         |                                                         |        |
|                                         |                                                         |        |
|                                         |                                                         |        |
|                                         |                                                         |        |
|                                         |                                                         |        |
| 000000000000000000000000000000000000000 | 0                                                       |        |
| 000                                     |                                                         |        |
|                                         | Konec zkoušky za 179min 27s                             | Gdesla |
| Pokyn komisaře                          |                                                         | x      |
| ht © 2020                               | L2020.12.9.0<br>L15.12.2020 15:31<br>S.15.12.2020 15:31 | INFO   |
|                                         |                                                         |        |
|                                         |                                                         |        |

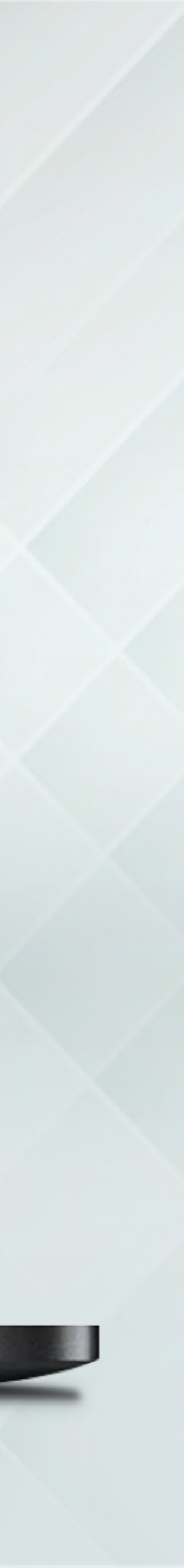

Předčasné ukončení aplikace v průběhu zkoušky doprovází upozornění, že nezodpovězené otázky budou považovány za zodpovězené nesprávně.

exoms Přihlášený: Dištanční PMV inkčnosť: Ověřená EDUCA Odborná zkouška IX. Souhrnná zkouška na pojištění (I.+V.) Co je předmětem pojištění přepravy zásilek (zbožového pojištění)? Zásilky uvedené v pojistné smlouvě pře O Zásilky uvedené v pojistné smlouvě pře O Odpovědnost pojištěného při přepravě O Výhradně zásoby přepravované v ráme (R exoms) Česká bankovní asociace | www.cbaonline.cz | Copyright © 2020 www.cbaeduca.cz | podpora@cbaeduca.cz

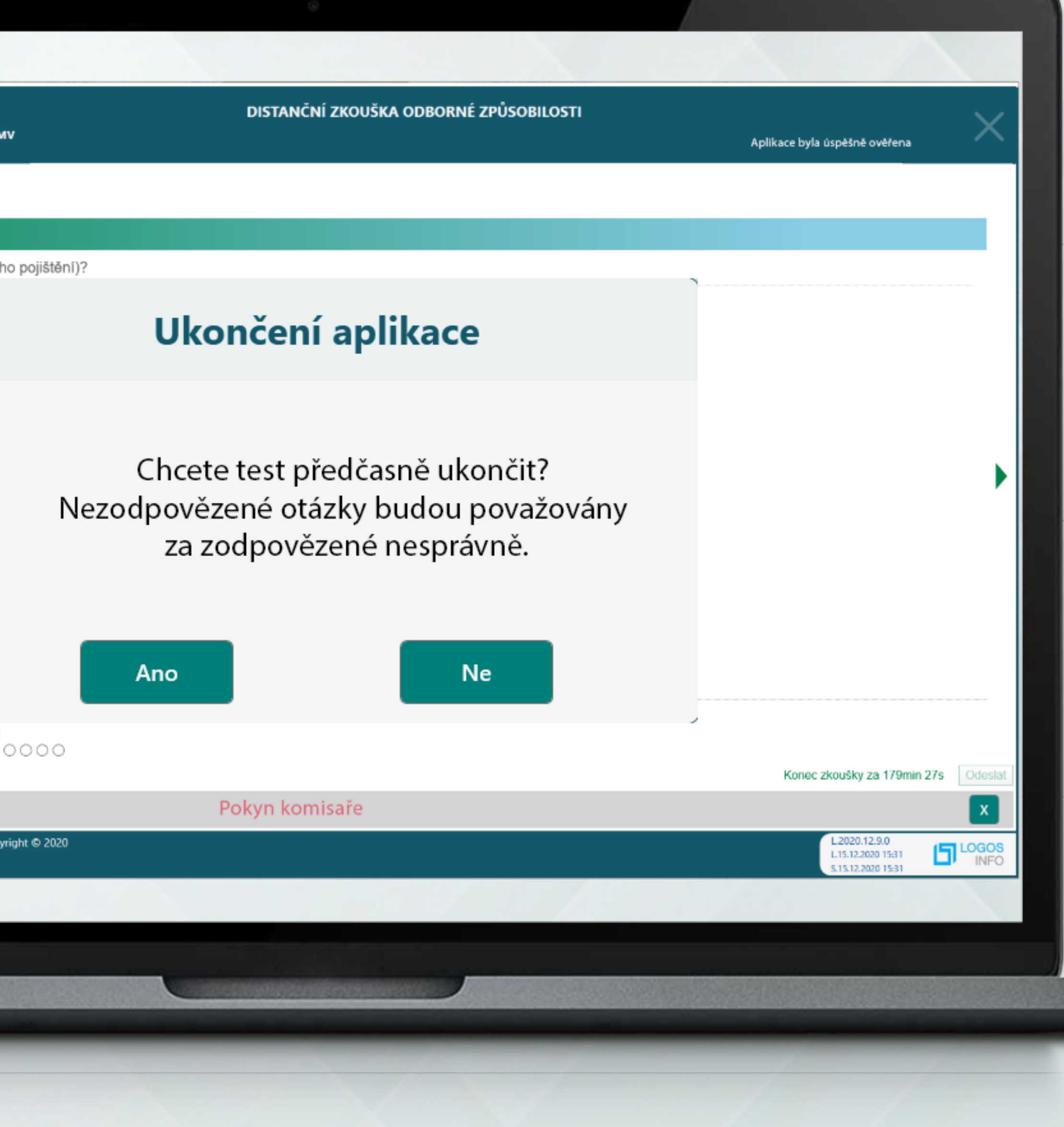

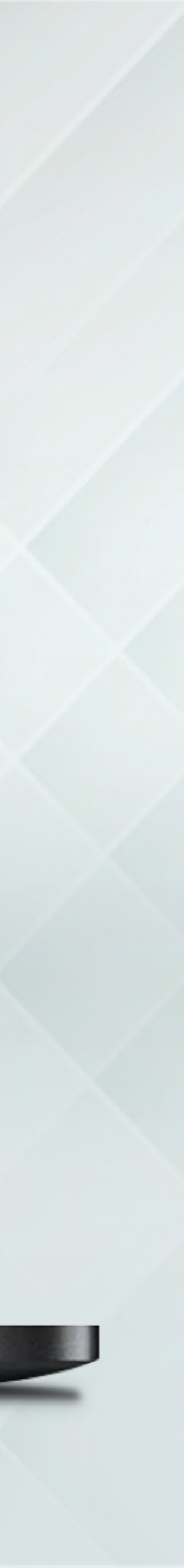

Po zodpovězení všech otázek musí uživatel počkat na zapsání výsledku testu. To je zobrazeno ve spodní části obrazovky aplikace.

Tímto je testování ukončeno.

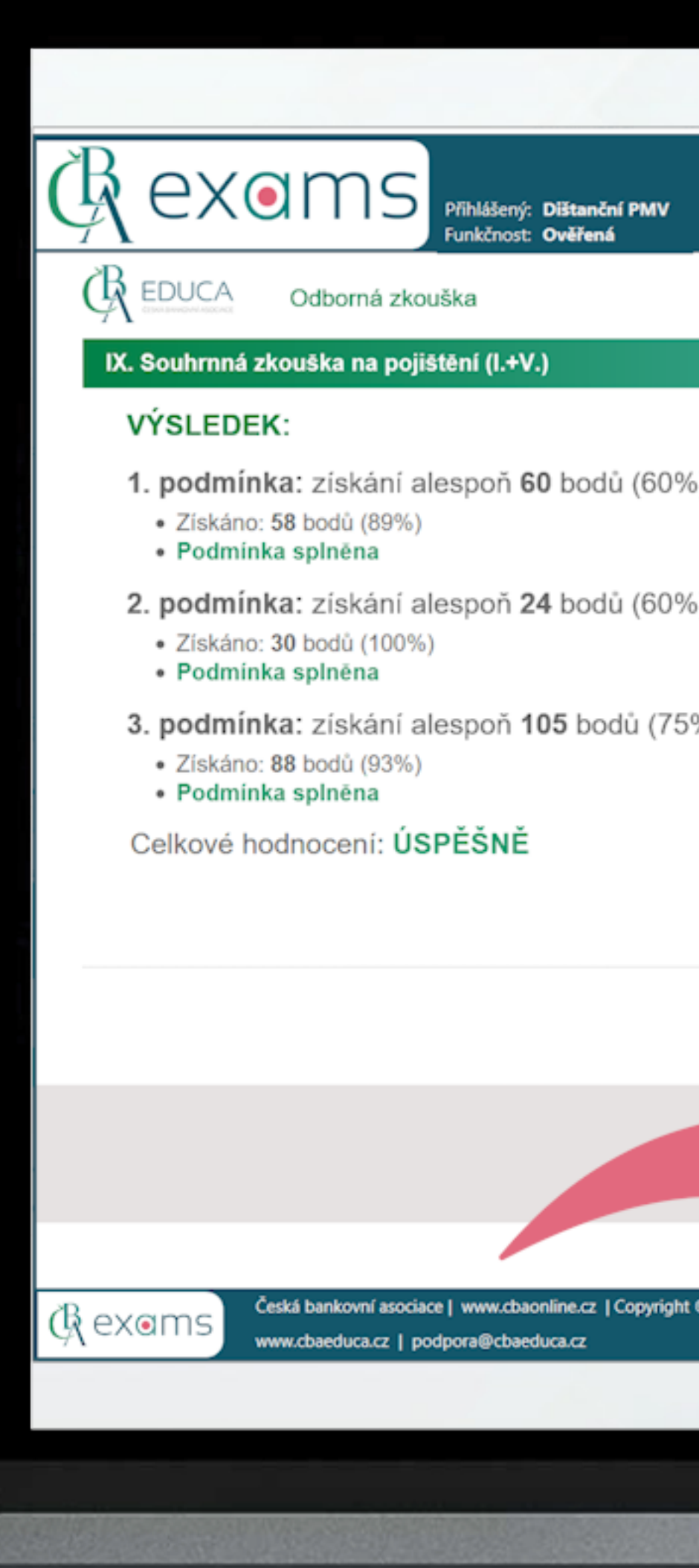

|                            | DISTANČNÍ ZKOUŠKA ODBORNÉ ZPŮSOBILOSTI                       | Aplikace byla úspěšně ověřena                           | ightarrow |
|----------------------------|--------------------------------------------------------------|---------------------------------------------------------|-----------|
|                            |                                                              |                                                         |           |
|                            |                                                              |                                                         |           |
| %) z <b>100</b> bodů v obl | asti znalostí                                                |                                                         |           |
| 6) z <b>40</b> bodů v obla | sti dovedností                                               |                                                         |           |
| %) z celkového po          | čtu <b>140</b> bodů                                          |                                                         |           |
|                            |                                                              |                                                         |           |
|                            |                                                              |                                                         |           |
|                            |                                                              |                                                         |           |
| Vy                         | isledek testu byl zapsán, pokračujte kliknutím<br>Pokračovat |                                                         |           |
|                            |                                                              |                                                         |           |
| © 2020                     |                                                              | L2020.12.9.0<br>L15.12.2020 15:31<br>S.15.12.2020 15:31 |           |
|                            |                                                              |                                                         |           |
|                            |                                                              |                                                         |           |

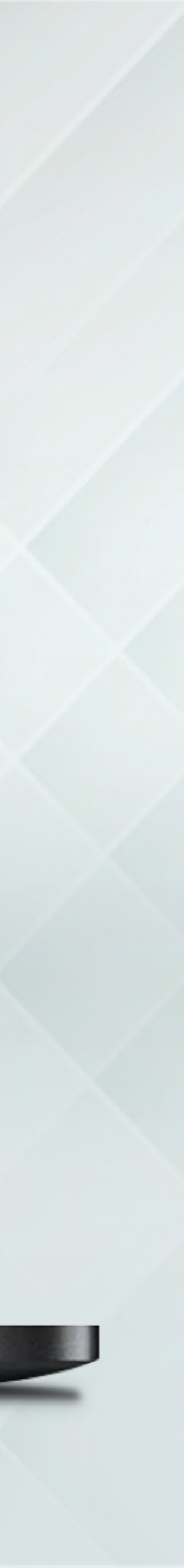

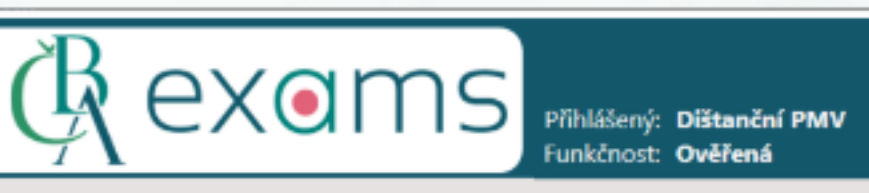

### Vyzkoušejte si krátký test

Typ zkoušky:

Jiné než na bydlení

Spustit krátký te

Komplexní přípravu na zkoušku najdete na webovém portále ČBA EDUCA. Termín zkoušky si můžete vybrat na stránce www.cbaeduca.cz/ZkouskyTerminy

Po skončení zkoušky se zobrazí základní obrazovka aplikace.

(द्वि ex@ms

Česká bankovní asociace | www.cbaonline.cz | Copyright © 2020 www.cbaeduca.cz | podpora@cbaeduca.cz

DISTANČNÍ ZKOUŠKA ODBORNÉ ZPŮSOBILOSTI

|   |  | ~ |
|---|--|---|
| t |  |   |

### Distanční zkouška

Distanční zkoušku bude možné spustit až na pokyn zkušebního komisaře, který ověří Vaši totožnost a další podmínky provádění zkoušek distanční formou.

#### Typ zkoušky:

|                           |   |                      | Obnovit |
|---------------------------|---|----------------------|---------|
| Spustit distanční zkoušku | S | oustit distanční zko | ušku    |

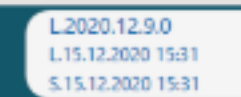

LOGOS INFO

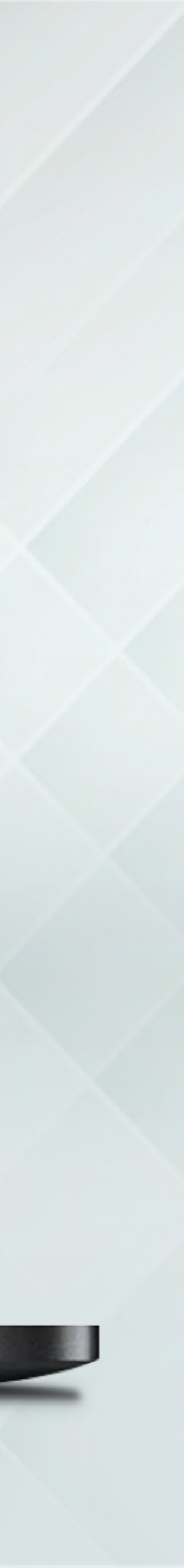

## VÝSLEDEK ZKOUŠKY

Osvědčení

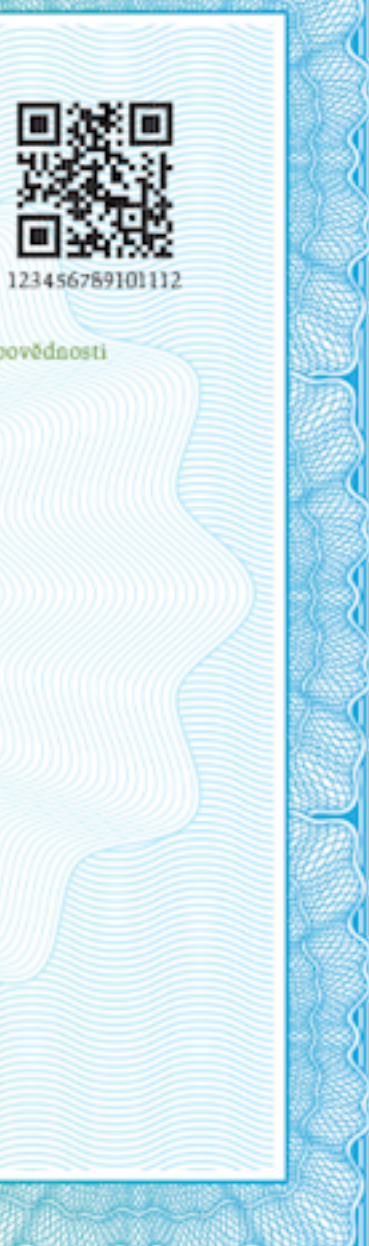

pro distribuci pojištění škod na pozemních dopravních prostředcích jiných než drážních vozidel a pojištění od vyplývající z pozemního motorového a jeho přípojného vozidla včetně připojiltění úrazu POJIŠTĚNÍ MOTOROVÝCH VOZIDEL

ČESKÁ BANKOVNÍ ASOCIACE, IČ: 45772193, Vodičkova 30, 110 00 Praha 1

osvědčuje, že

Ing. Jozef Školený

bytem Dolní ulice 255, 592 31 Nová Ves u Nového Města na Moravě,

dne 13.10.2019 úspěšně vykonal odbornou zkoušku v Praze odle zákona č. 170/2018 Sb. o distribuci pojištění a zajištění

Výkonná ředitelka ČBA

Výsledek testu se dozvíte automaticky po ukončení testu.

Oficiální výsledek zkoušky (po jejím schválení zkušební komisí) dostanete e-mailem (v případě úspěšného vykonání zkoušky je jeho přílohou osvědčení\*).

\*Test a osvědčení jsou dostupné i na webu ČBA Educa (v části ZKOUŠKY/MÉ ZKOUŠKY).

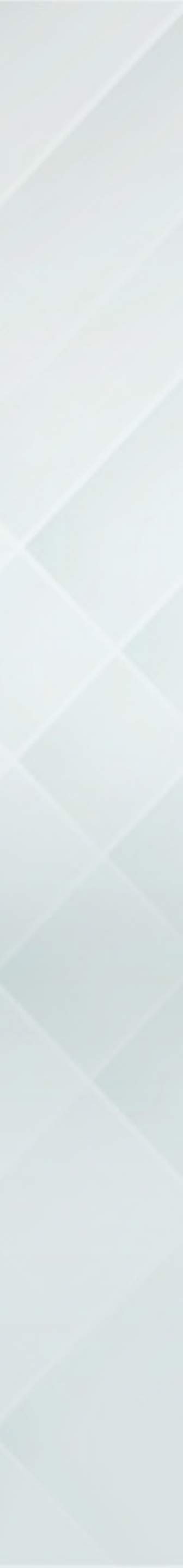

PŘEJEME VÁM ÚSPĚŠNÉ ABSOLVOVÁNÍ ZKOUŠKY

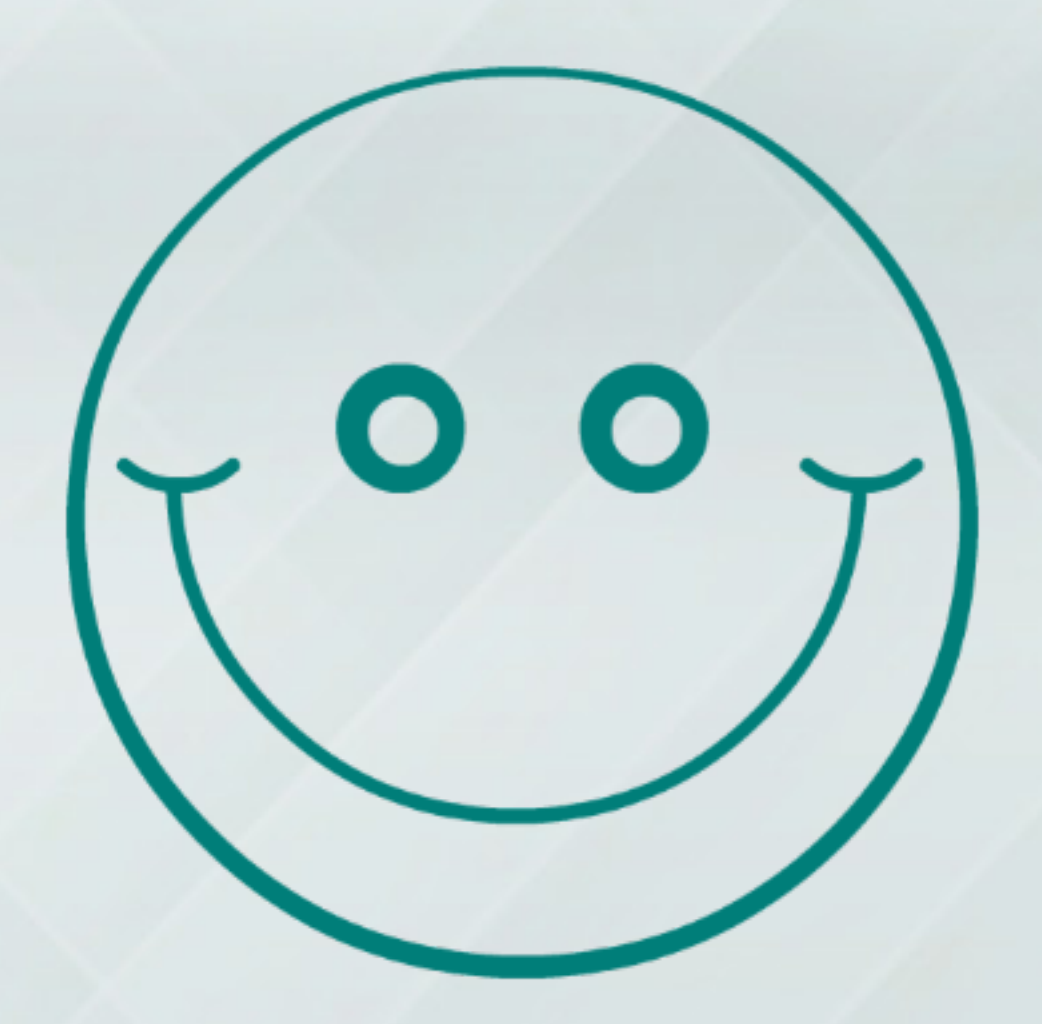

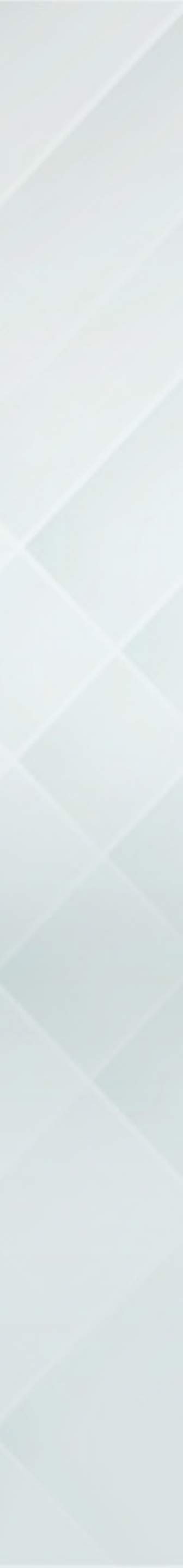